# **Reference Guide:** Lexmark Touch Screen

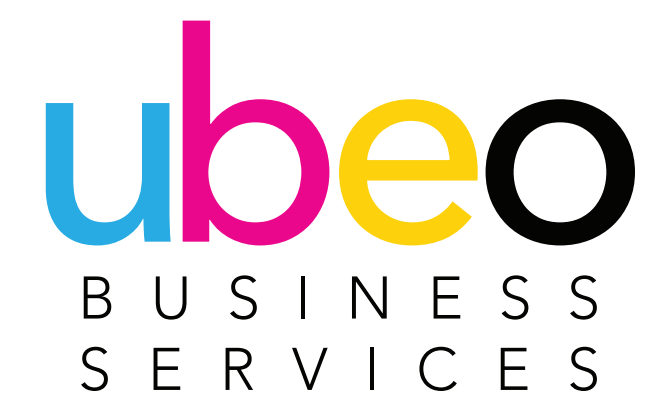

#### **Table of Contents**

1 Copying **Features Side Options Mixed Originals Custom Job** 8 Scan to Email **Features** Add Destination **Two-Sided Scan** Blank Page Removal Scan File Type Secure PDF **Custom Job** 16 Faxing **Features** 

#### UDEO BUSINESS SERVICES

Transmission Log Two-Sided Original 20 Supplies and Status 21 Job Queue 22 Settings 23 Address Book Creating a Contact Creating a Group 27 USB Drive 28 Held Jobs 32 Card Copy 33 Shortcut Center

- **36** Google Drive
- 37 Print Driver & General Overview

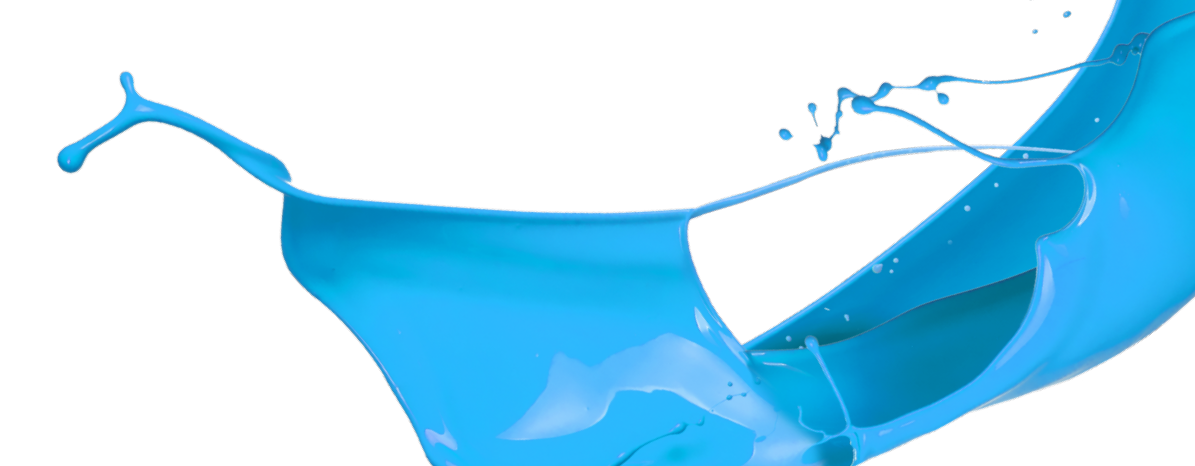

# Copying

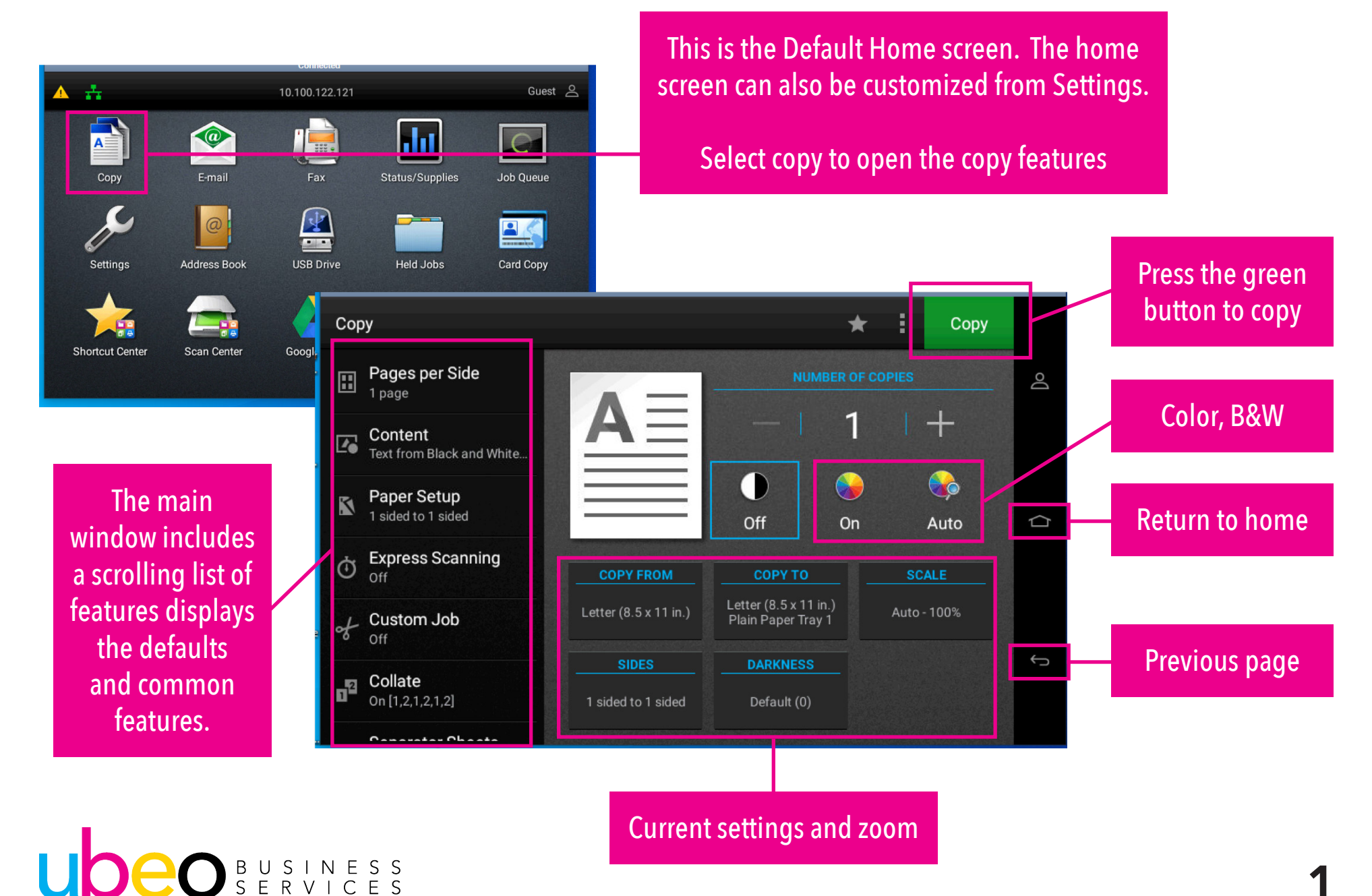

#### **Copying: Features**

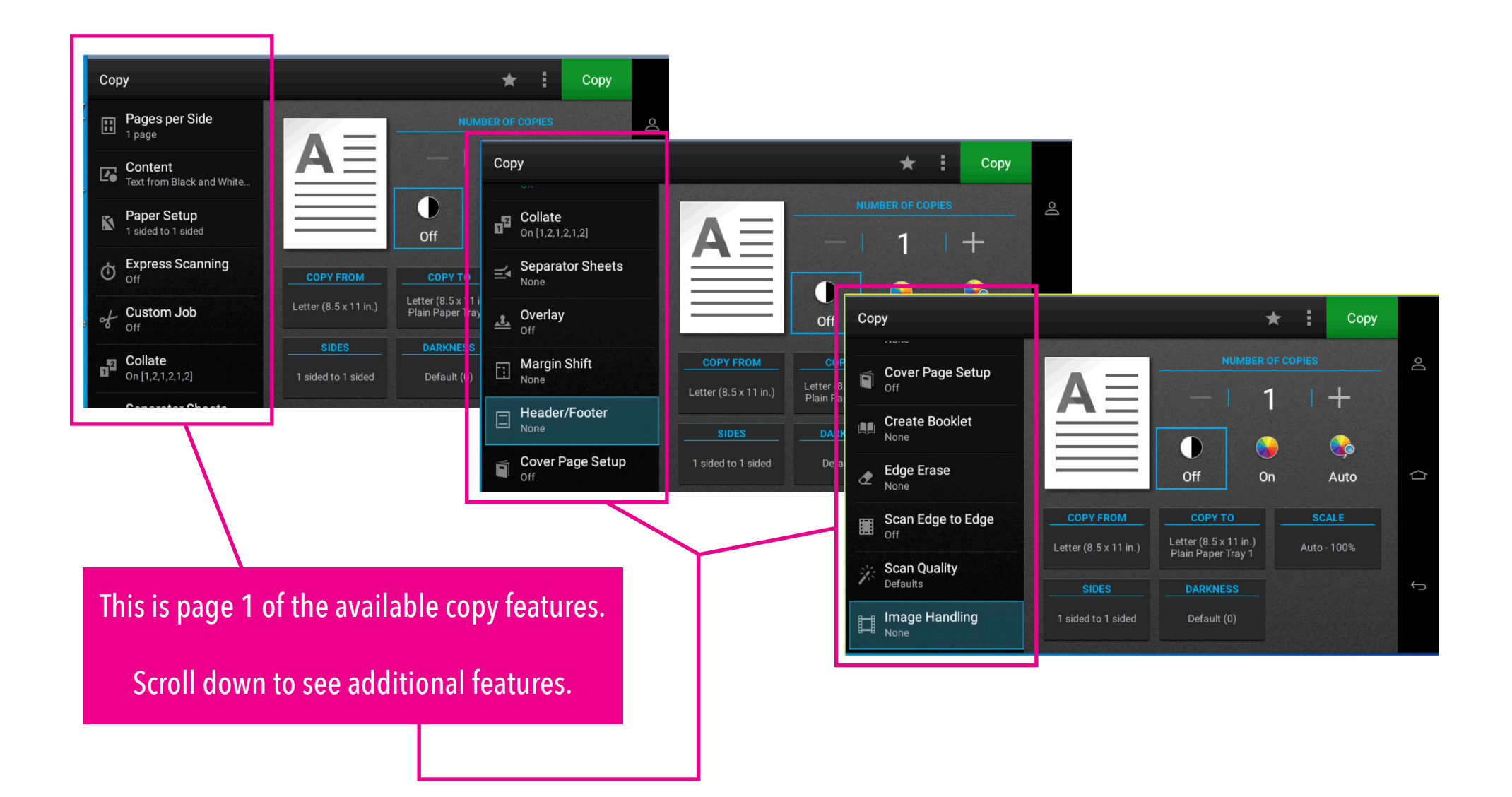

UDEO BUSINESS SERVICES

#### **Copying: Features**

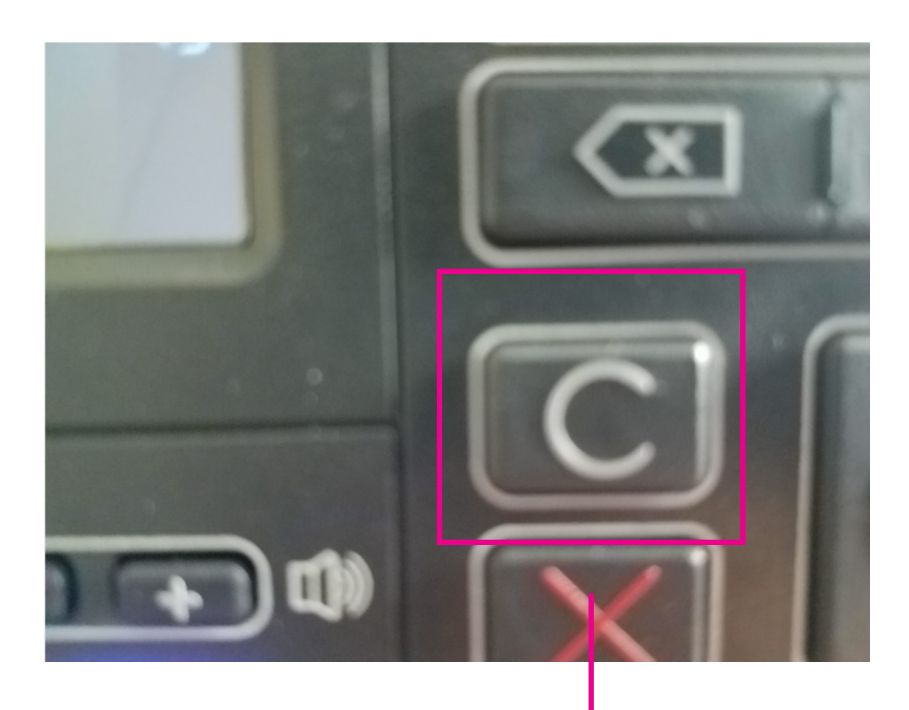

At any time while in the copy screen (or Email screen) settings can be cleared back to the default settings by clicking the C button next to the touch screen.

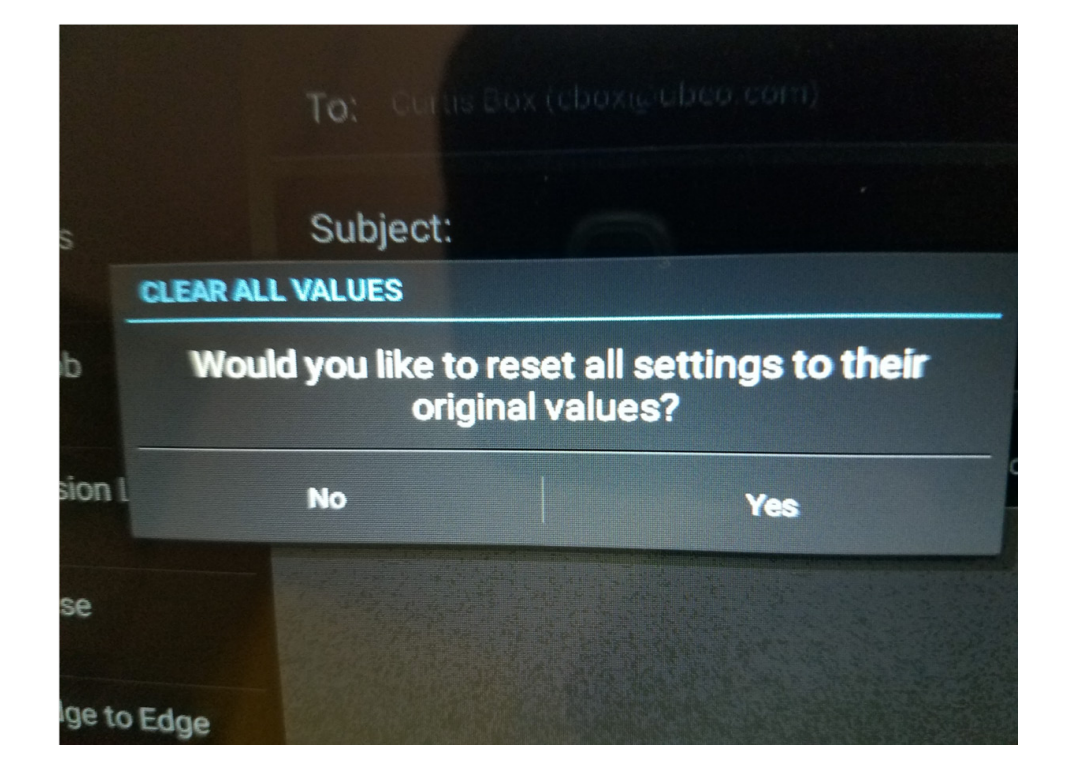

Once you click the C button you will be prompted with this message. Choose yes to reset back to default settings.

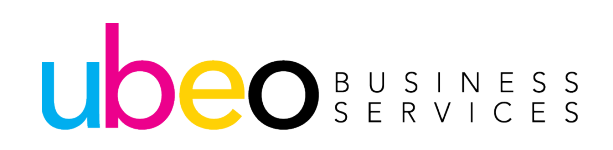

#### **Copying: Side Options**

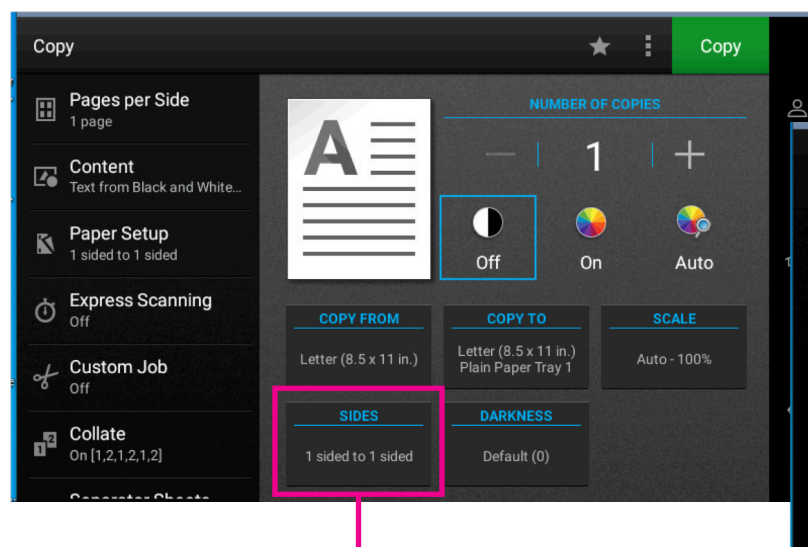

**Step 1:** Click on the "Sides" button in the main window.

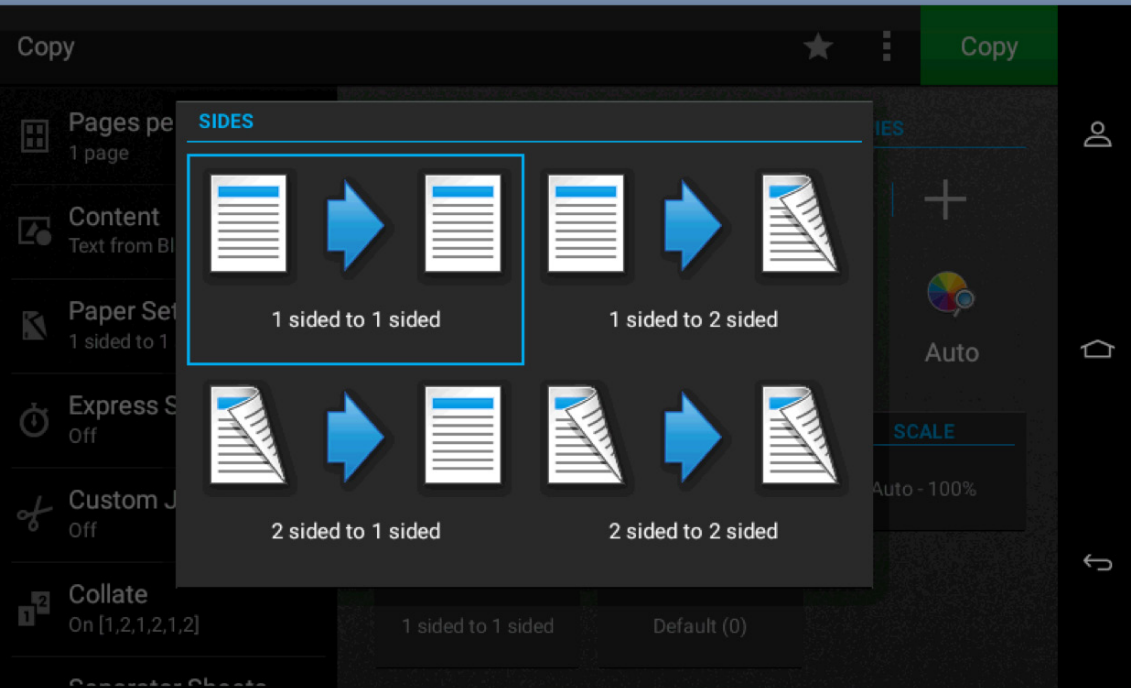

Step 2: The default is 1 sided to 1 sided. To change, select another option.

Click the green Copy button to begin copying.

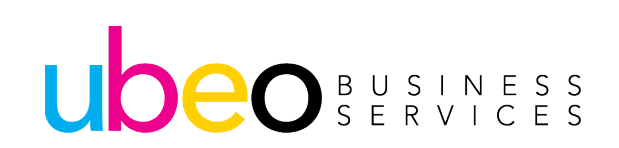

### **Copying: Mixed Originals**

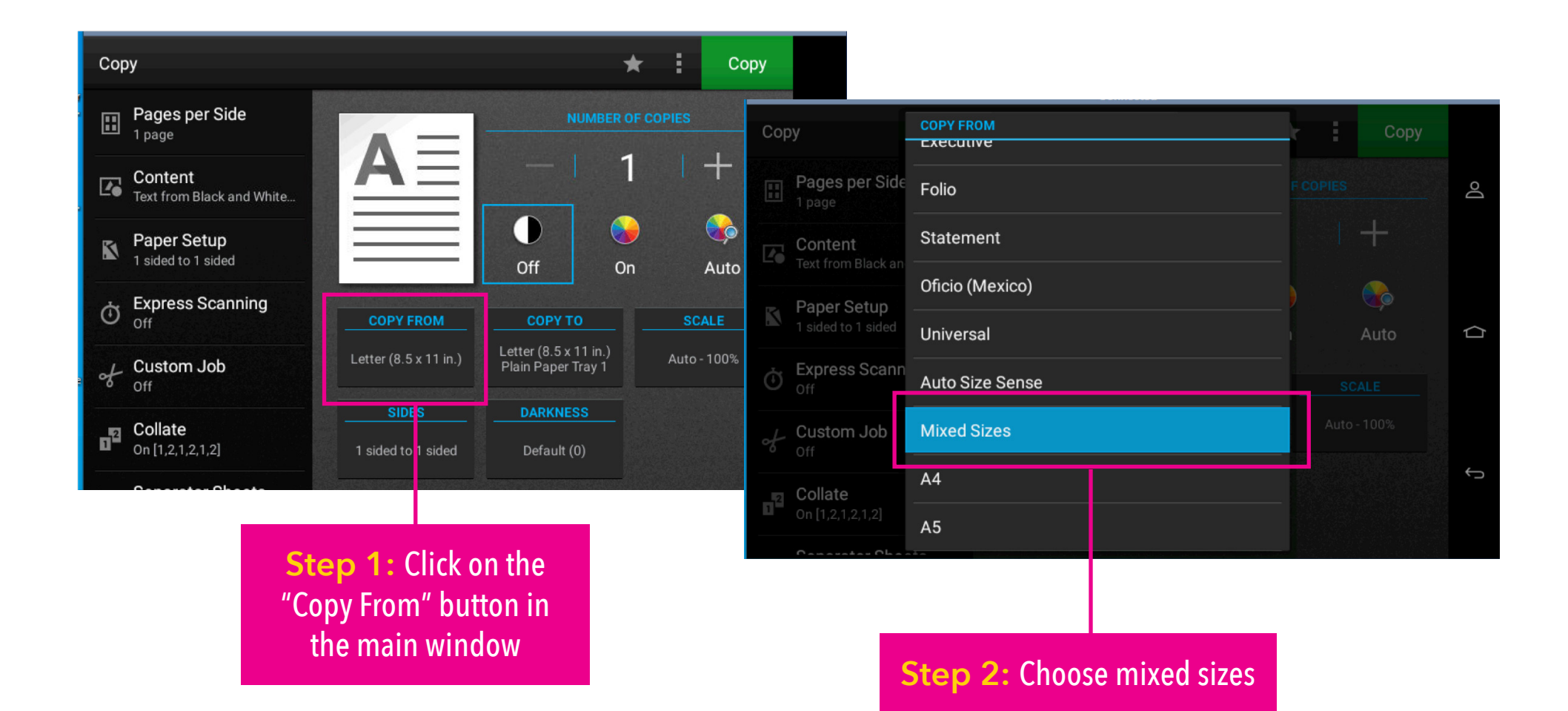

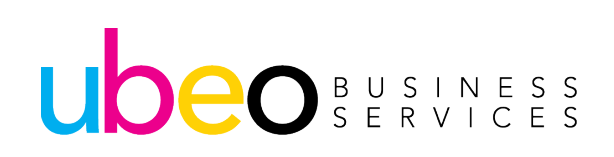

### **Copying: Mixed Originals**

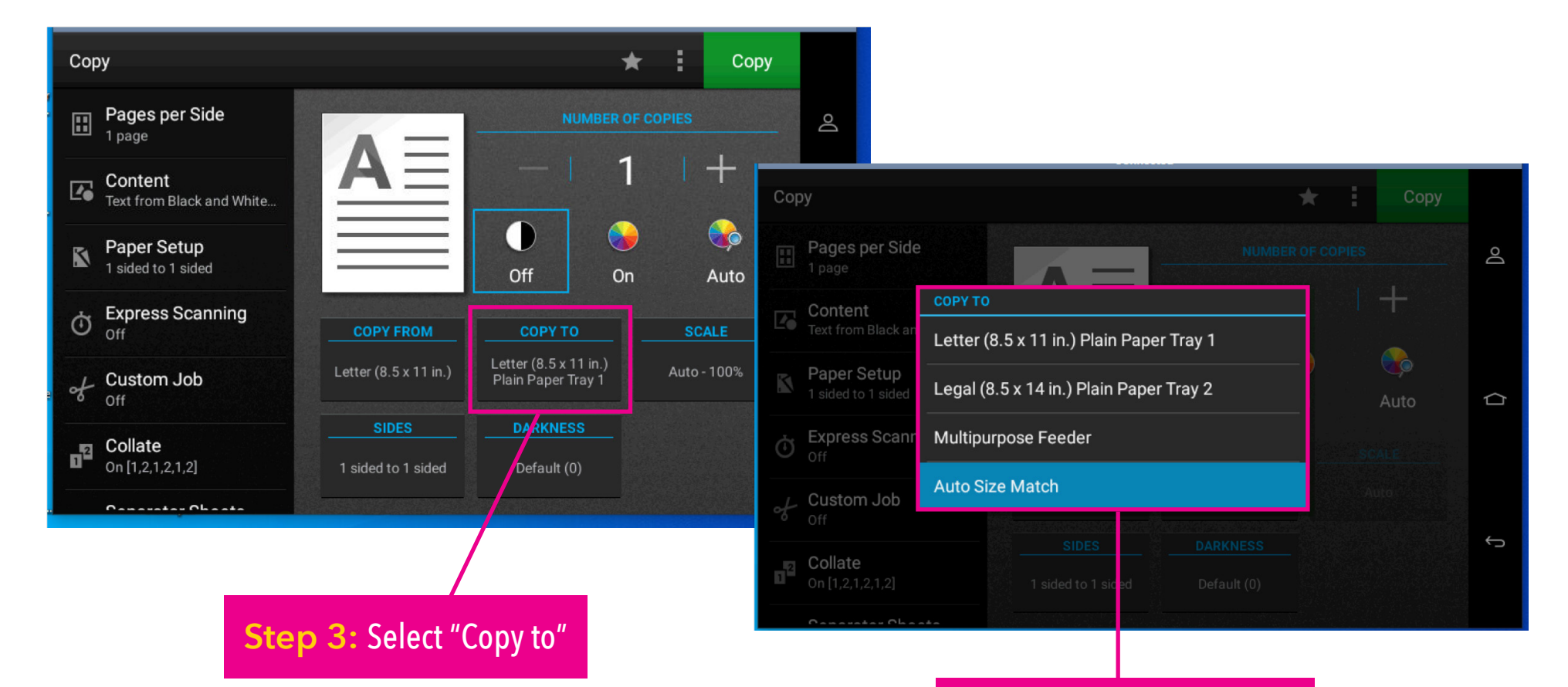

Step 4: Choose the size to copy to. Auto Size Match copies onto same size as each mixed original.

#### UDEO BUSINESS SERVICES

#### **Copying: Custom Job**

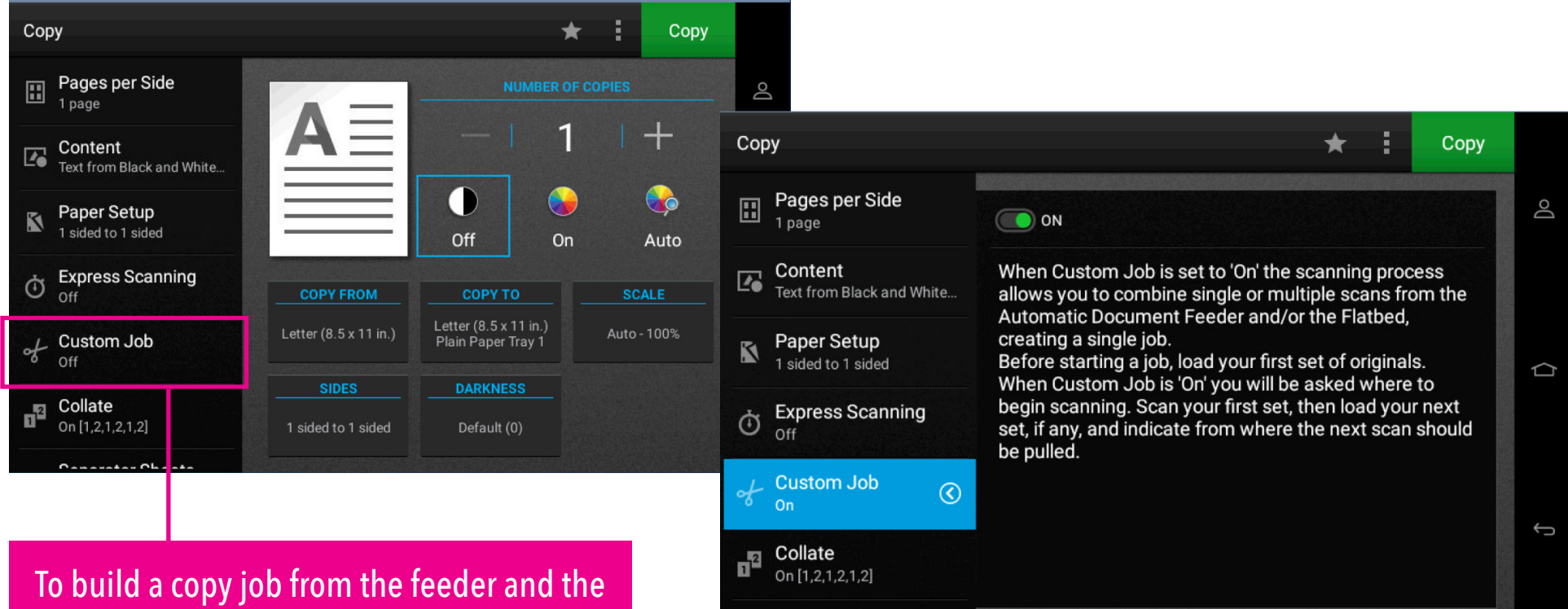

To build a copy job from the feeder and the glass OR if the quantity of originals exceeds the feeder capacity, click on Custom Job.

This will allow you to build your job.

The window shows detailed instructions. Click the green copy job to begin building your copy job.

#### UDEO BUSINESS SERVICES

#### Scan to Email

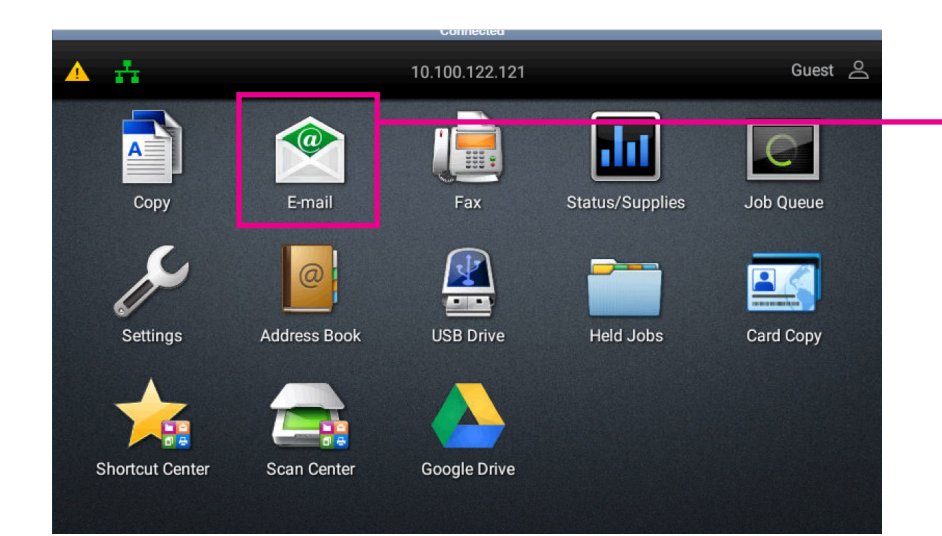

The E-mail screen includes a scrolling list of features on the left and a main window.

Main window includes: To destination, subject, message, filename and an address book.

#### UDEO BUSINESS SERVICES

#### From the home screen click on E-mail

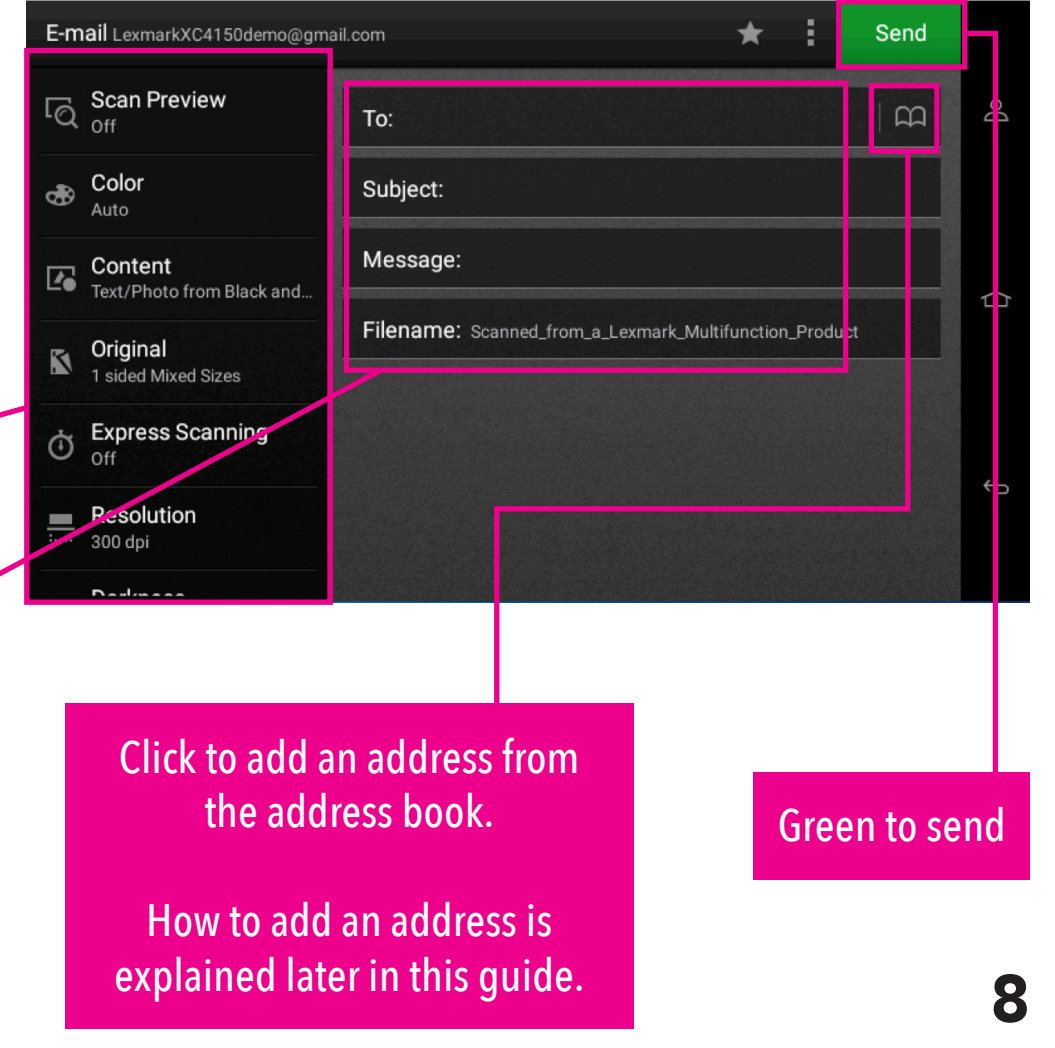

#### **Scan to Email: Features**

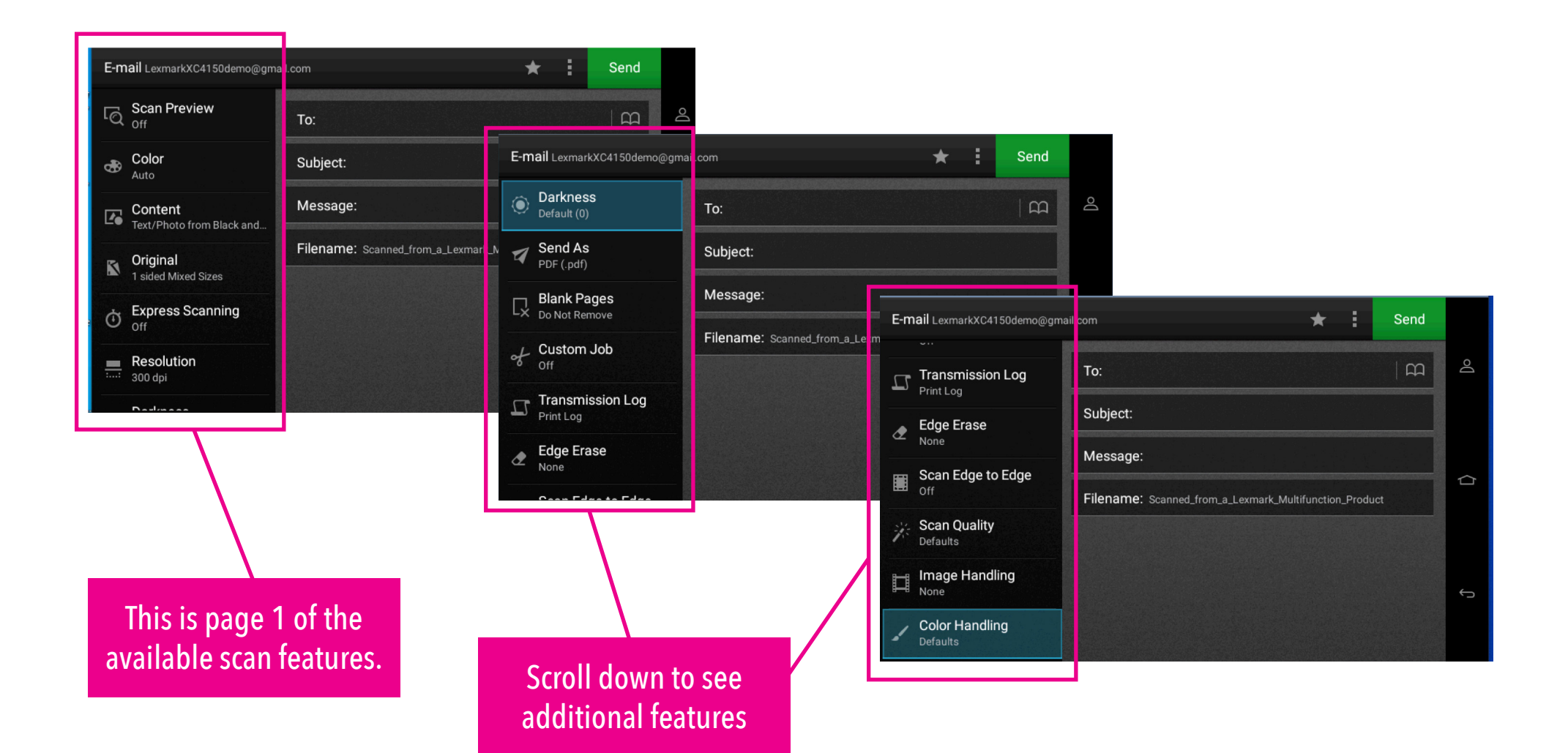

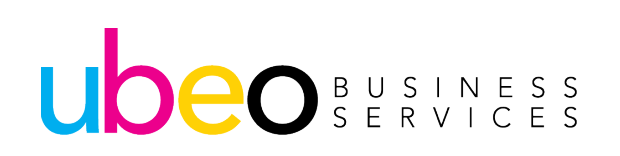

#### Scan to Email: Add Destination

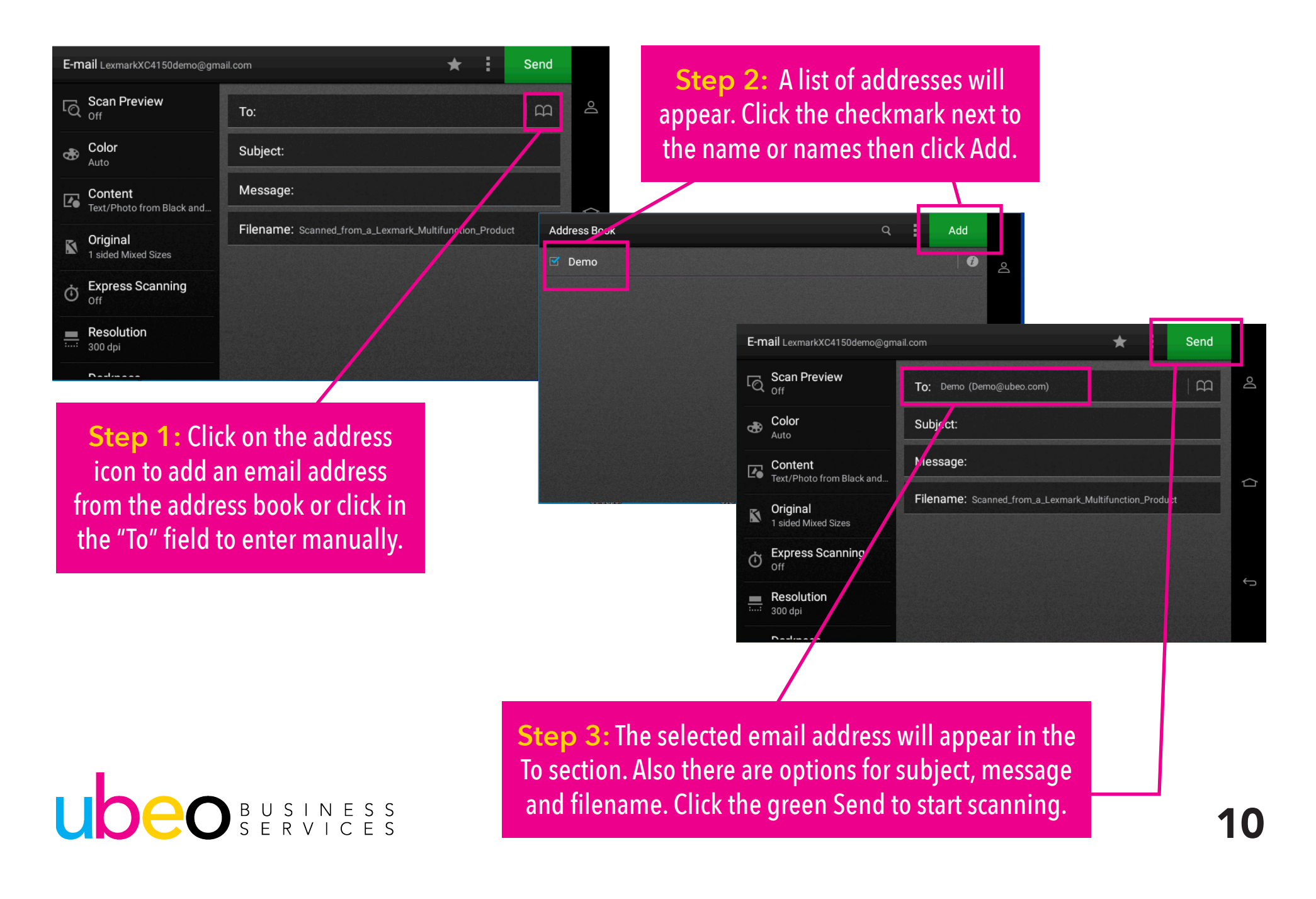

#### Scan to Email: Two-Sided Scanning

| E-mail LexmarkXC4150demo@gm                                                                                                    | ail.com                          | \star 🗄 Se                      | end                                  |               |             |             |        |
|----------------------------------------------------------------------------------------------------|----------------------------------|---------------------------------|--------------------------------------|---------------|-------------|-------------|--------|
| Constant Scan Preview                                                                                                    | Original Size                    | Mixed Size                      | s_                                   |               |             |             |        |
| Color<br>Auto                                                                                                    | PAGE SETUP                       |                                 | E-mail LexmarkXC4150demo@g           | gmail.com     |             | ★ Send      |        |
| Content<br>Text/Photo from Black and                                                                                                    |                                  |                                 | C Scan Preview                       | Original Size |             | Mixed Sizes | D<br>D |
| Solution Original 1 sided Mixed Sizes                                                                                                    | Sides Orienta<br>1-Sided Portrai | tion Flip Style<br>t Short Edge | Color<br>Auto                        | PA SE SETUP   |             |             |        |
| Express Scanning     Off     Off     O |                                  |                                 | Content<br>Text/Photo from Black and | Sides         | Orientation |             |        |
| Resolution                                                                                                    |                                  |                                 | Sided Mixed Sizes                    | 2-Sided       | Portrait    | Long Edge   |        |
| Dedmose                                                                                                    |                                  |                                 | Off Express Scanning                 |               |             |             | ¢      |
|                                                                                                    |                                  |                                 | Resolution                           |               |             |             |        |

**Step 1:** If your originals are 2 sided, click on the Original button in the scrolling list.

Step 2: click on Sides.The Icon will then change to 2 sided.

#### UDEO BUSINESS SERVICES

After clicking on Sides, the icon will flip showing that it is ready to scan both sides.

Step 4: Click the green Send button to begin scanning

#### Scan to Email: Blank Page Removal

If originals are mixed 1 with and 2 sided and you would like to remove blank pages in the scan file:

After turning on 2 sided scan, scroll down, choose Blank Pages and click remove.

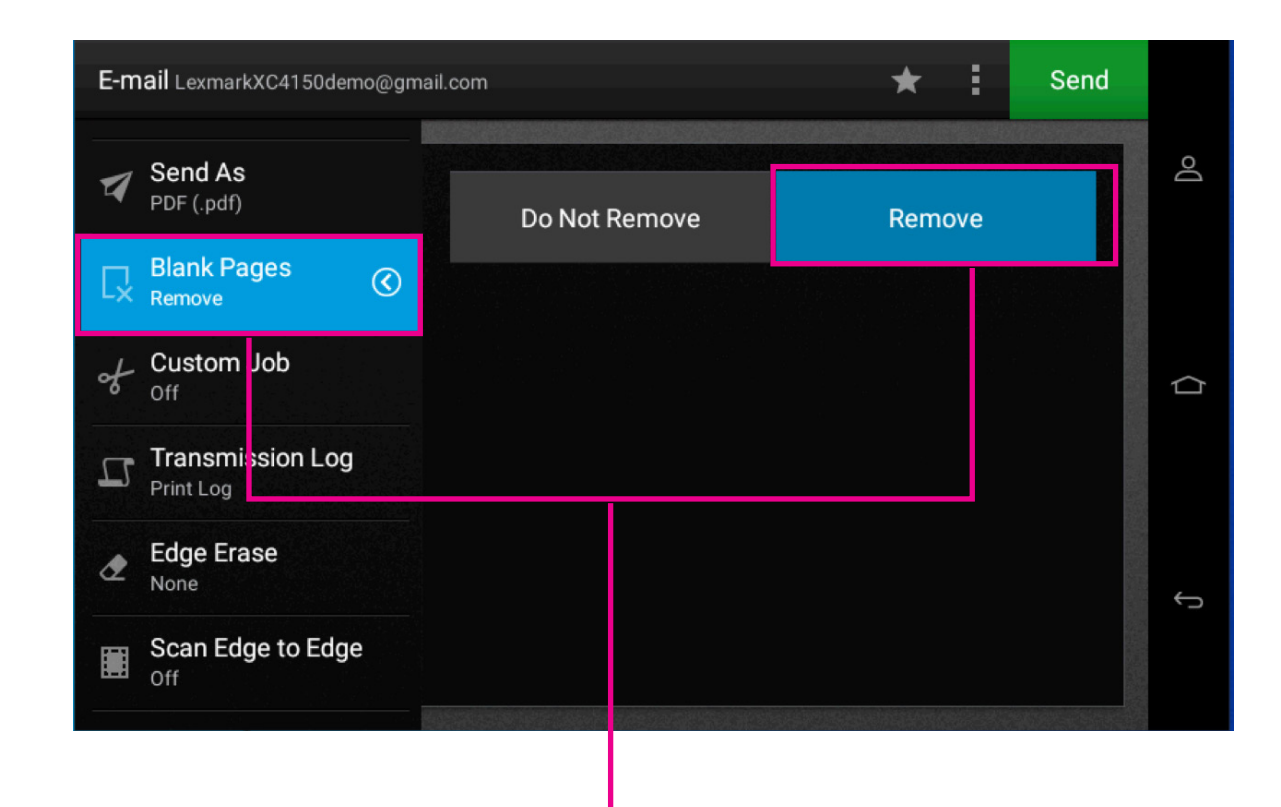

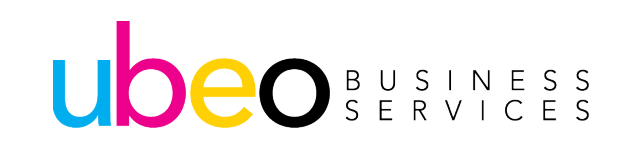

### Scan to Email: Scan File Type

If you want to view or change the scan file type: Scroll down to Send As to view scan file type.

Click File Type to change. The file types will show in a new window and you can select from there.

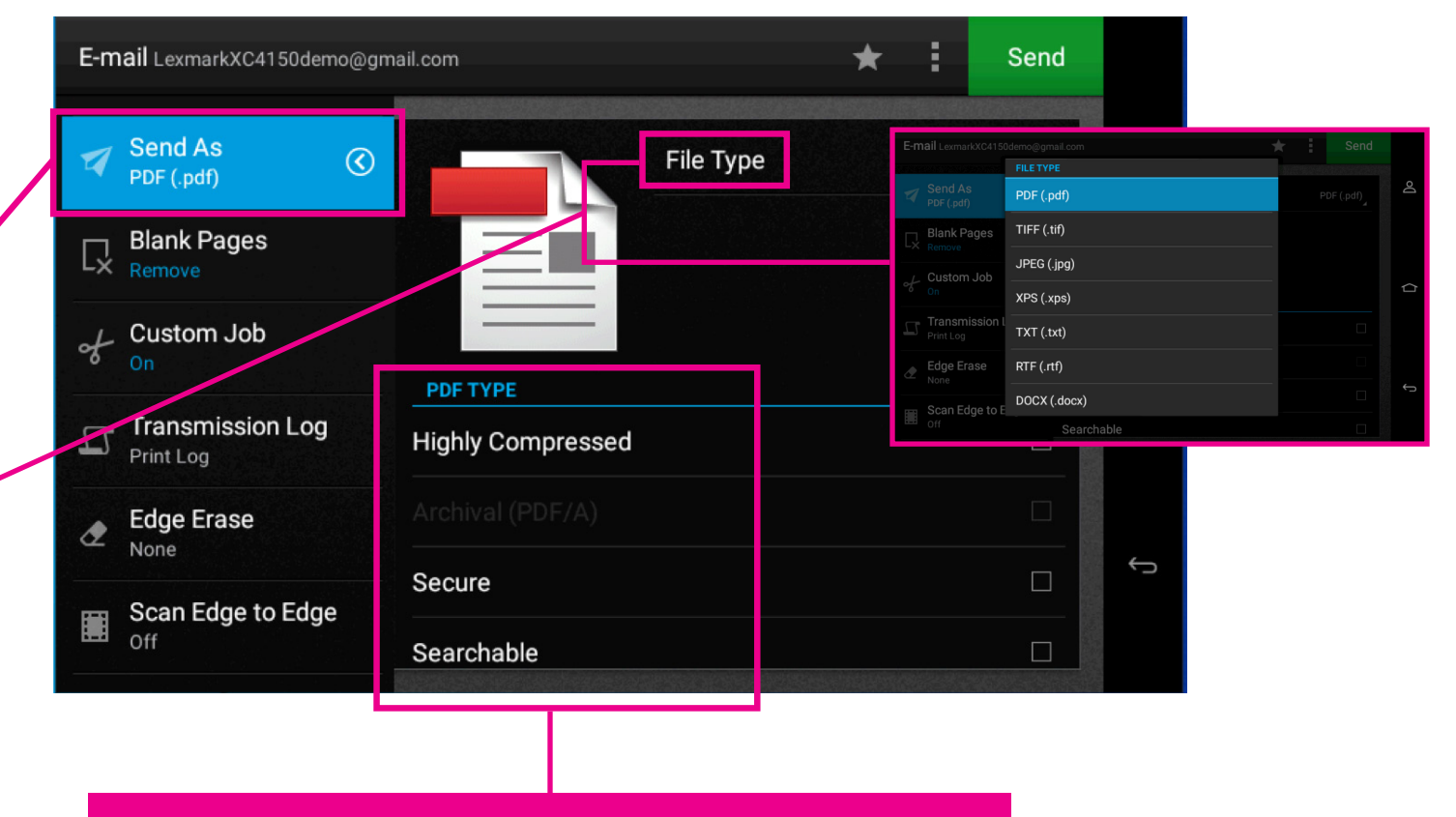

Other features of Scan File Type are Highly Compressed, Secure file, Searchable PDF and jpeg quality.

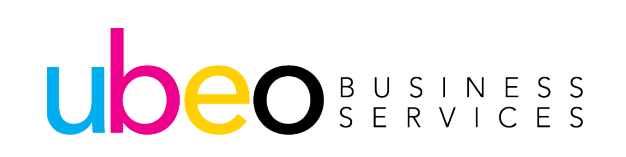

### Scan to Email: Scan File Type (Secure PDF)

If you want your scan to be sent as a password protected PDF:

Click on Secure and then enter a password.

This password will be needed to open the PDF after scanned.

| E-m | nail LexmarkXC4150demo@gm | ail.com                                                                     | * | 1 | Send |    |
|-----|---------------------------|-----------------------------------------------------------------------------|---|---|------|----|
|     | Resolution<br>300 dpi     | · · · <del>.</del> · · · <del>.</del> · · · · · · · · · · · · · · · · · · · |   |   |      | Do |
| ٢   | Darkness                  | Archival (PDF/A)                                                            |   |   |      |    |
|     | Send As                   | Searchable                                                                  |   |   |      |    |
|     | PDF (.pdf)                | SECURE PDF                                                                  |   |   |      | þ  |
| Ľ×  | Do Not Remove             | Password                                                                    |   |   |      |    |
| of  | Custom Job<br>Off         | JPEG QUALITY                                                                |   |   |      |    |
| Ц   | Transmission Log          | Best for content                                                            |   |   |      | Û  |
|     | Edua Franc                |                                                                             |   |   |      |    |

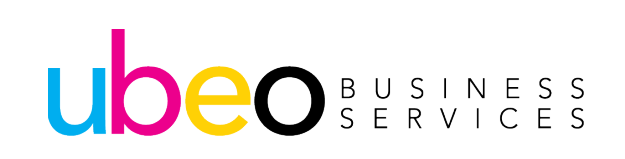

### Scan to Email: Scan File Type (Custom Job)

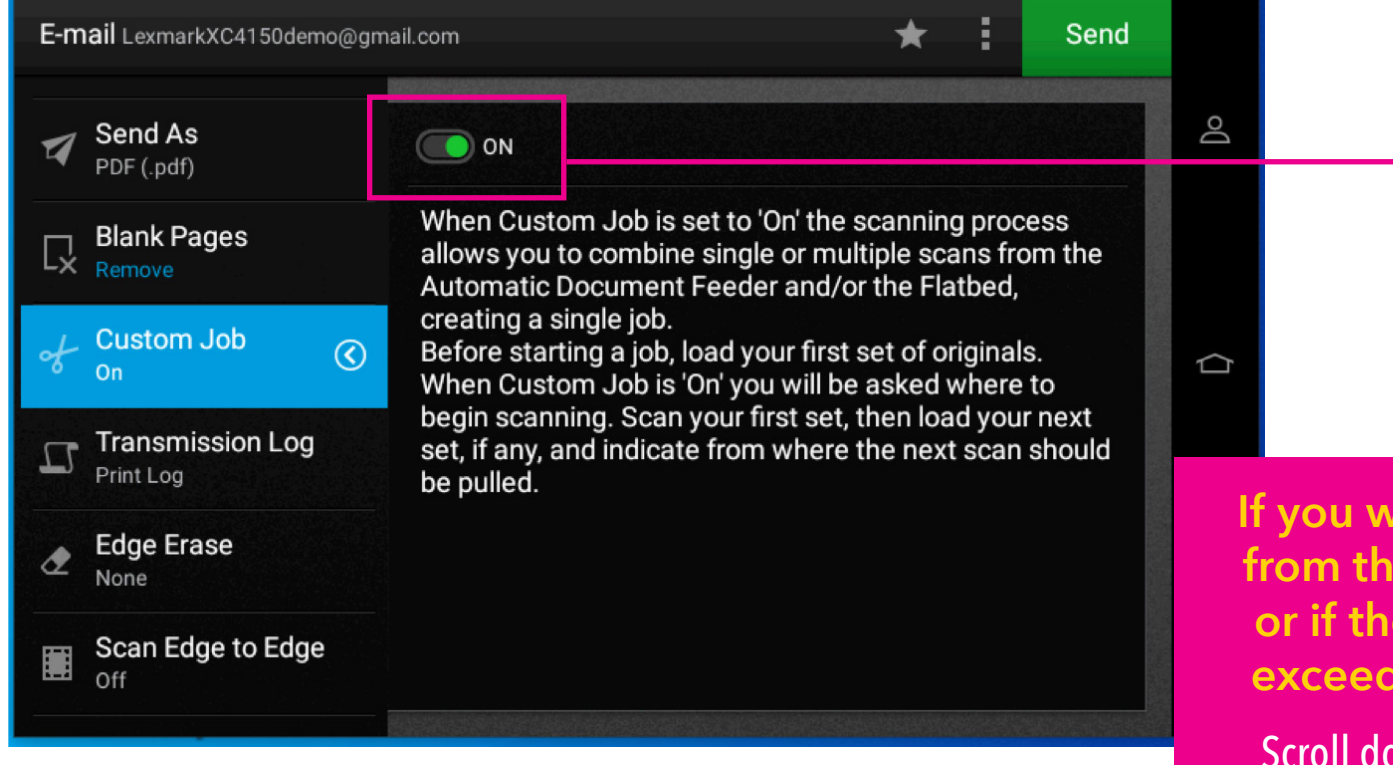

If you want to build a scan job from the feeder and the glass or if the quantity of originals exceeds the feeder capacity:

Scroll down to Custom Job. Click on Custom Job and turn On. This will allow you to build your job.

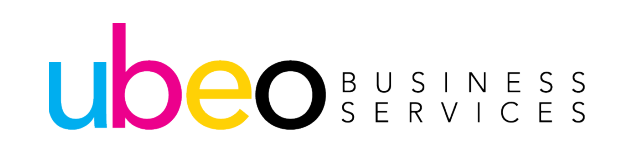

### Faxing

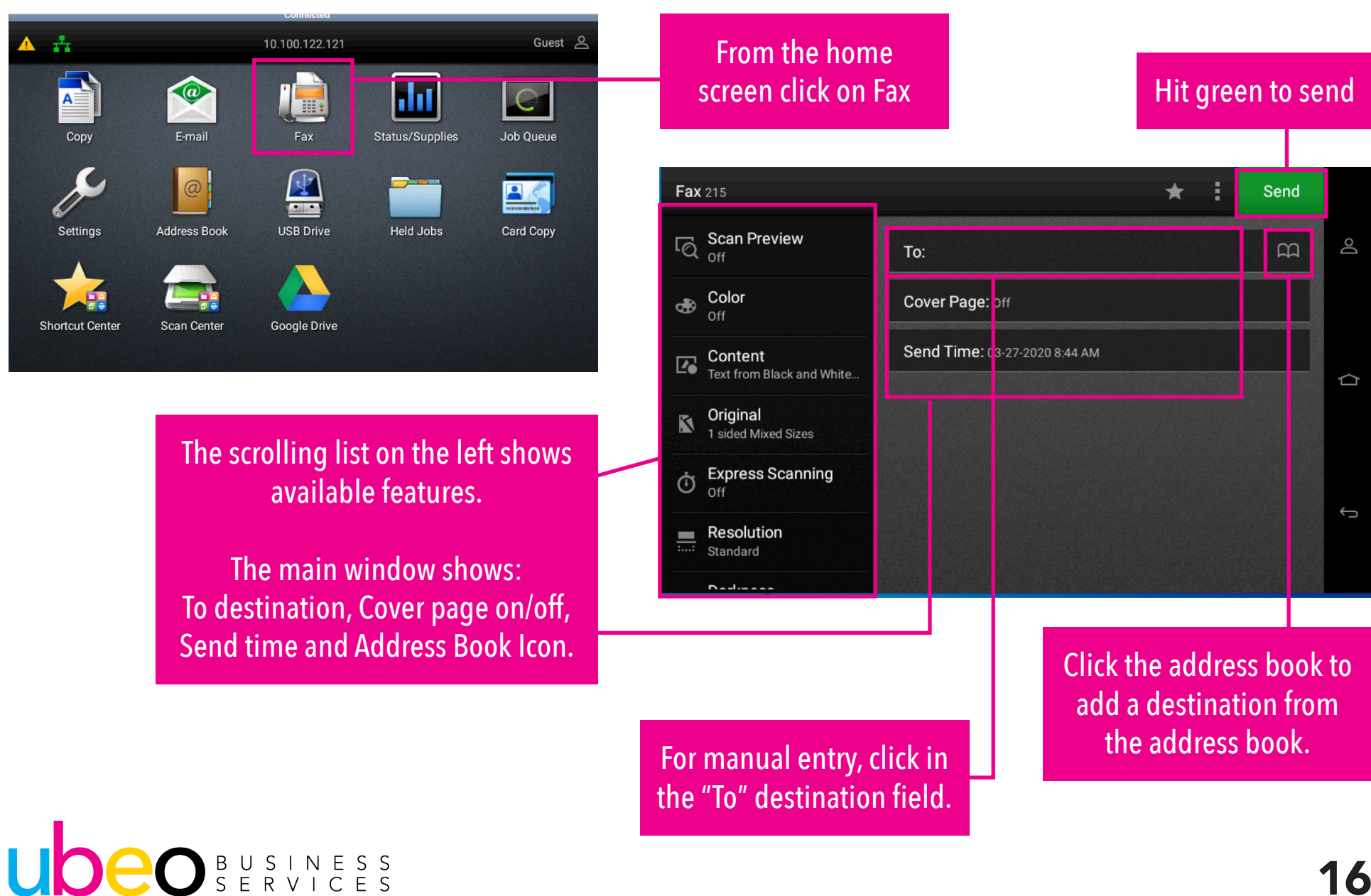

#### **Faxing Features**

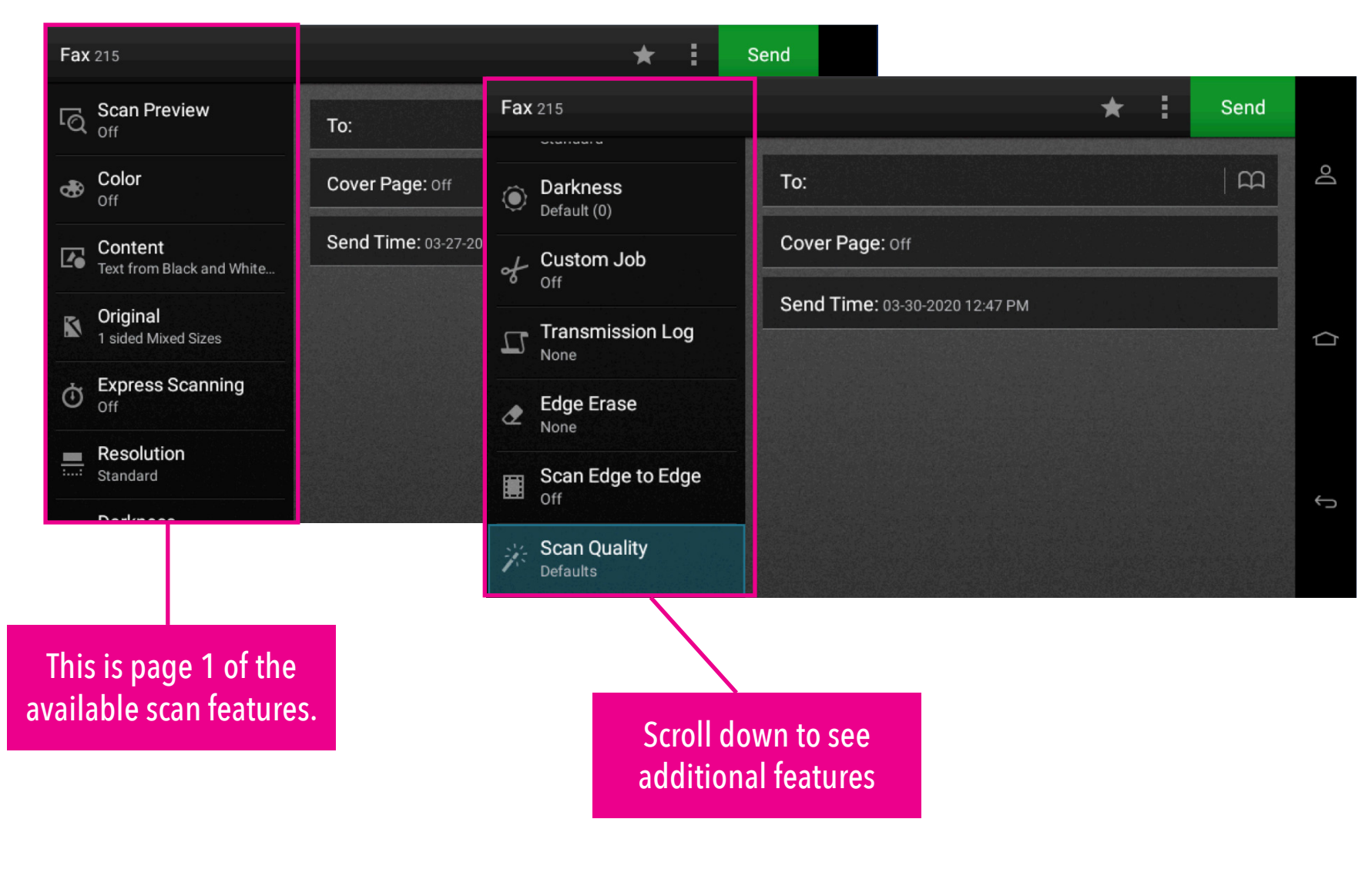

#### UDEO BUSINESS SERVICES

### **Faxing Features: Faxing Transmission Log**

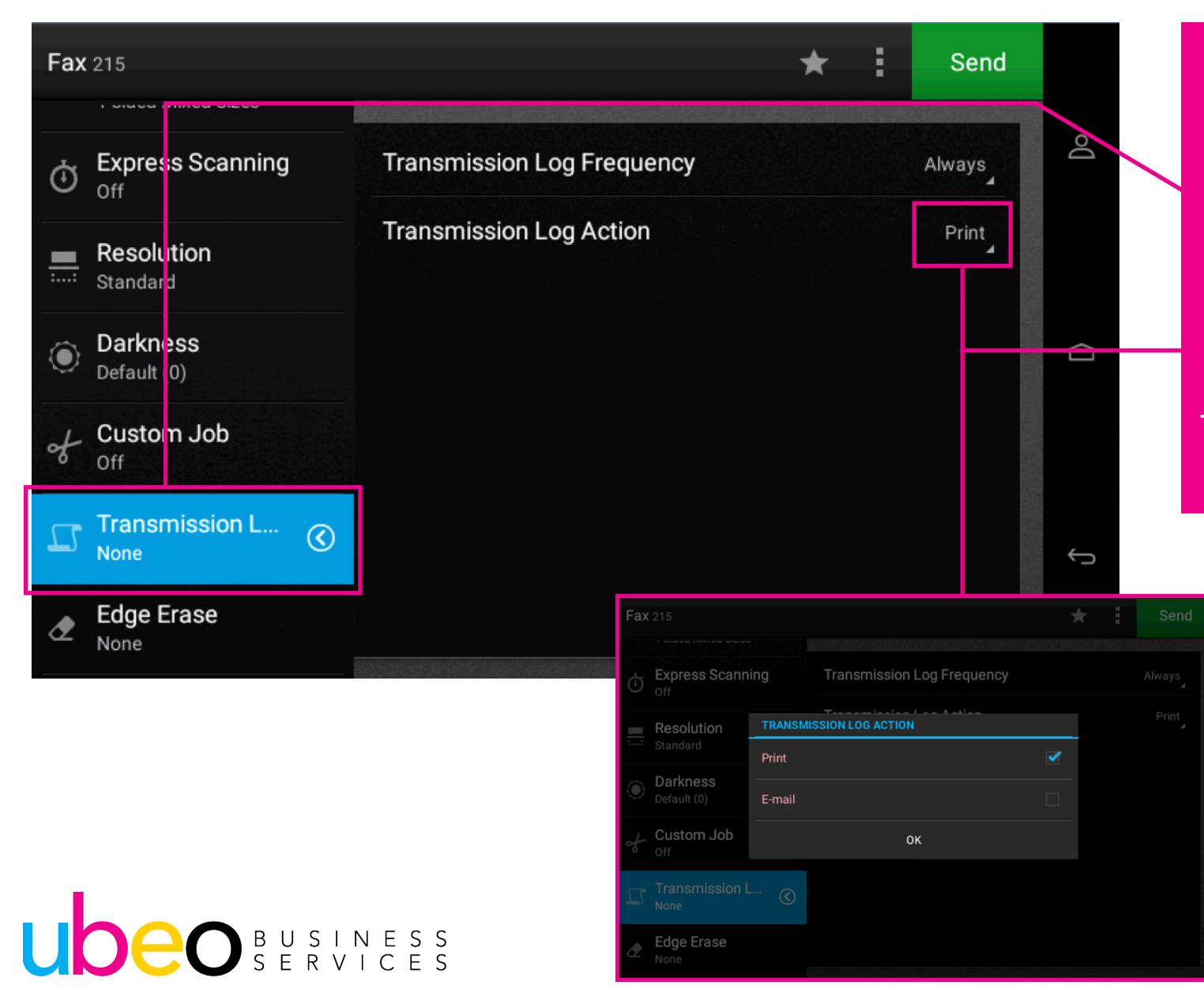

To print or email the log of fax transmissions: Scroll down and click on Transmission Log.

To change to email action click on Print. The Transmission log options include Print or Email.

#### **Faxing Features: 2-Sided Original**

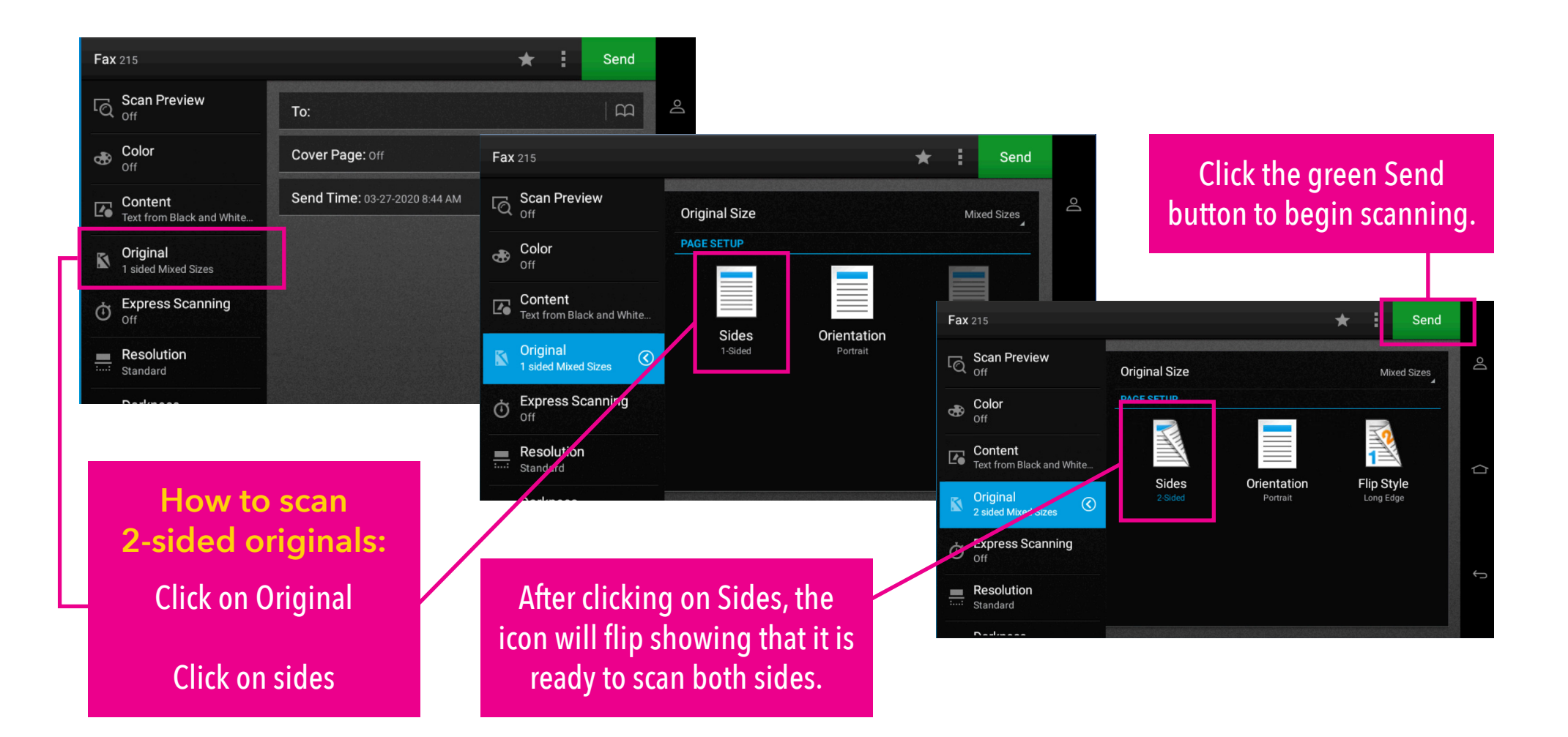

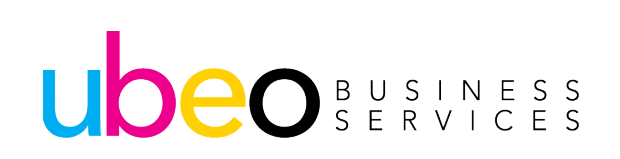

#### **Supplies / Status**

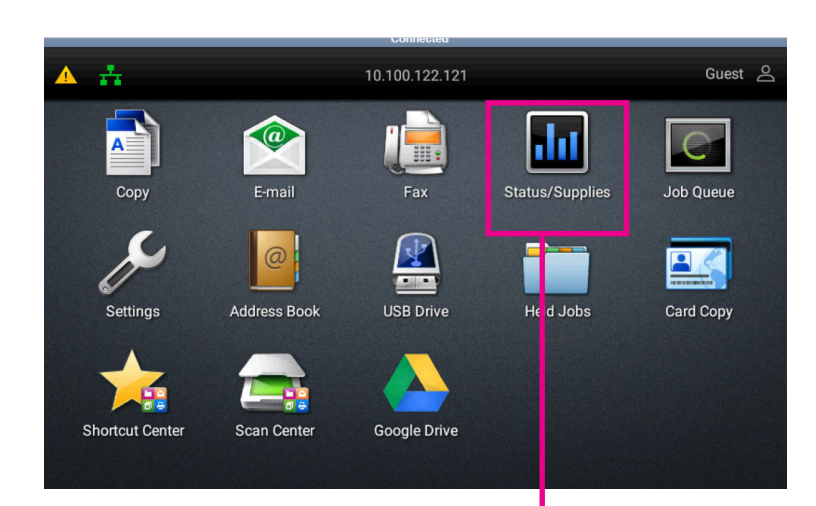

For machine status and supplies, click on the Status/Supplies Icon

Supplies will display the current toner levels.

Trays displays

each tray's

corresponding

size and type of

paper.

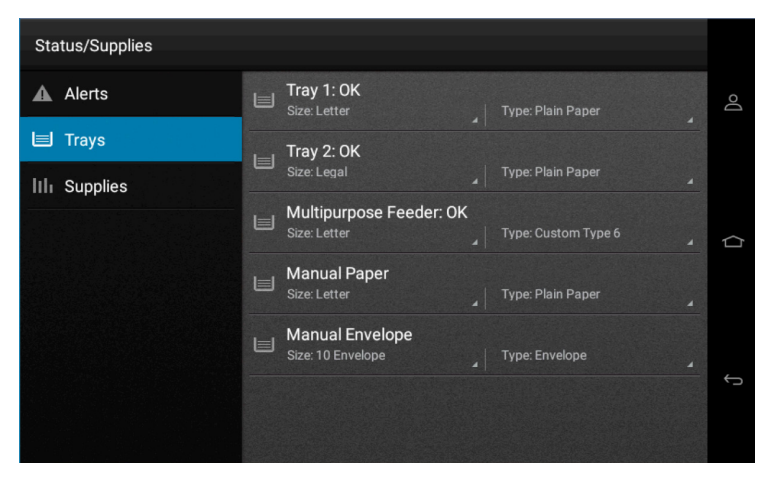

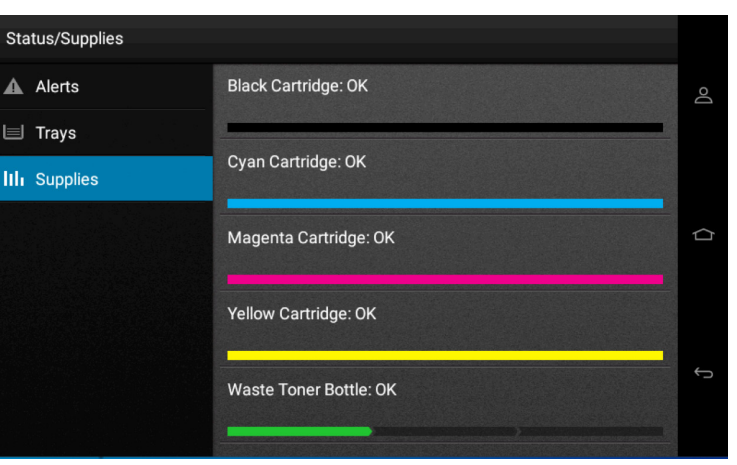

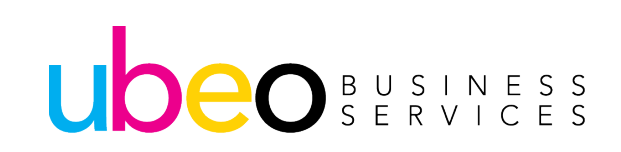

#### Job Queue

If you'd like to see which jobs are active on your printer: Click Job Que

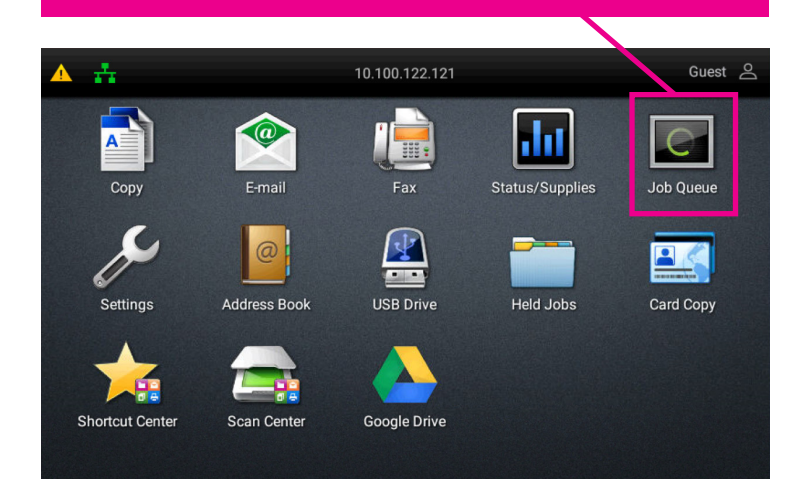

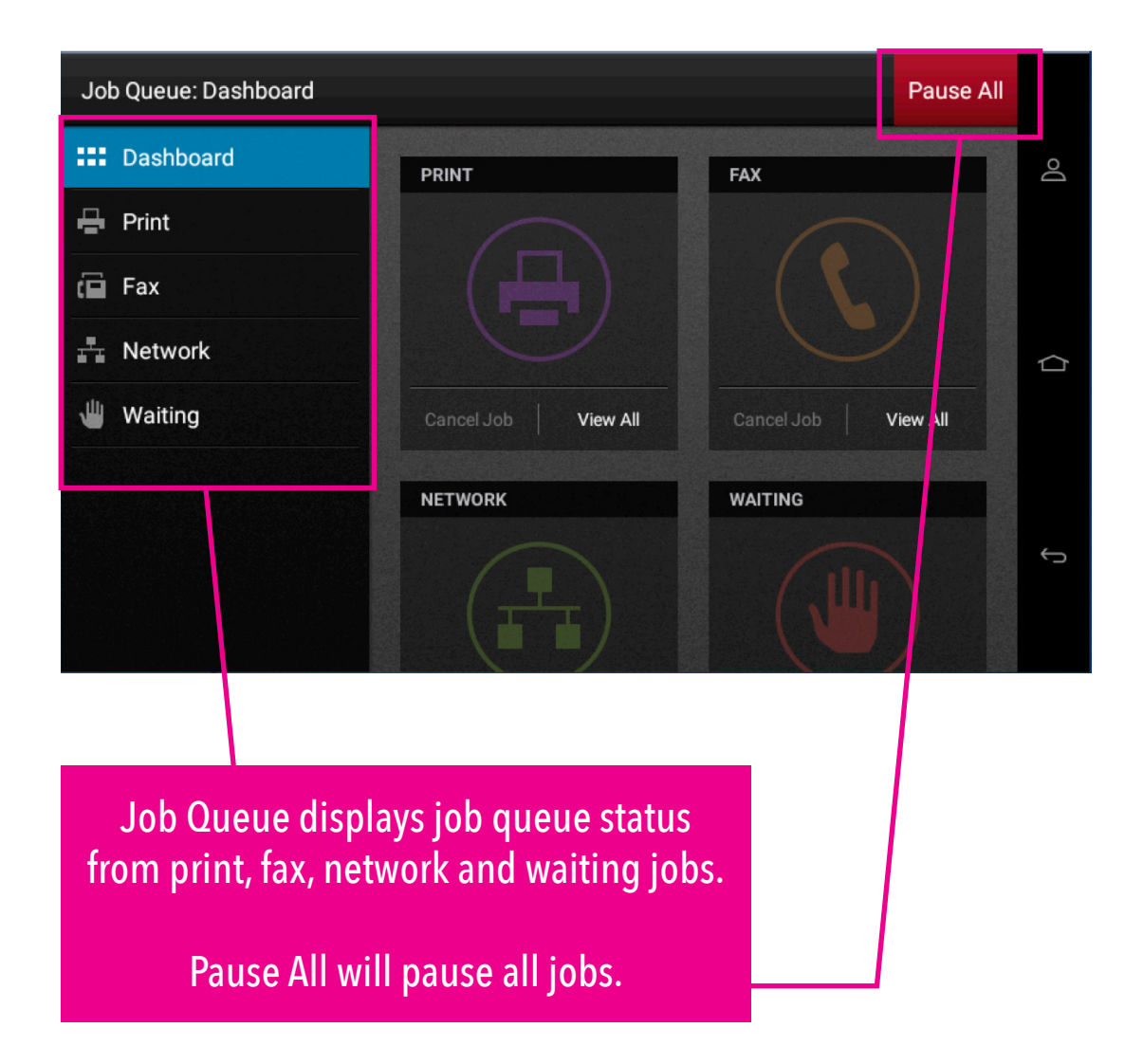

#### UDEO BUSINESS SERVICES

#### Settings

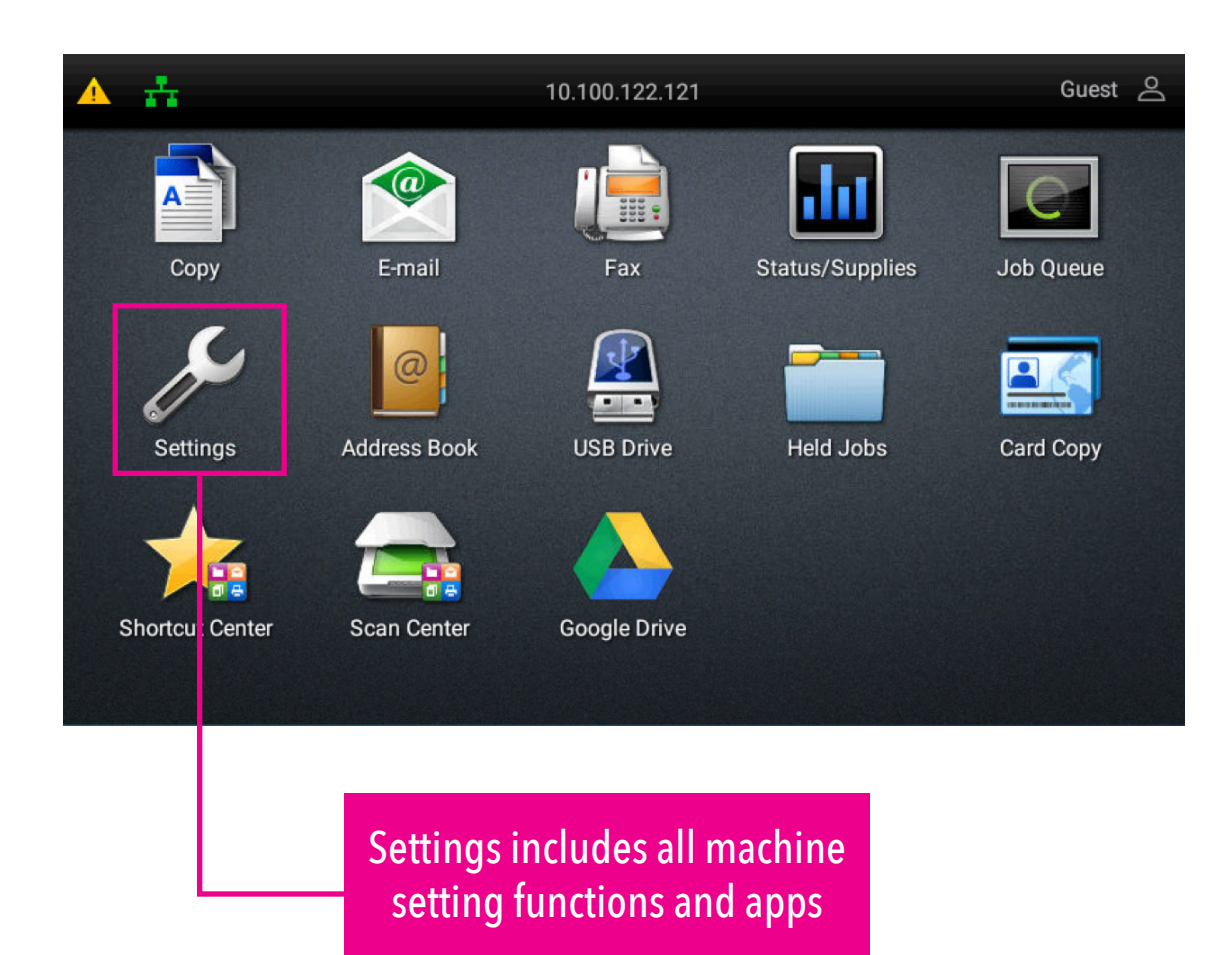

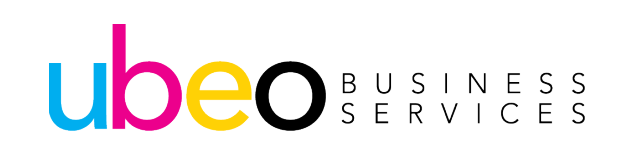

#### **Address Book**

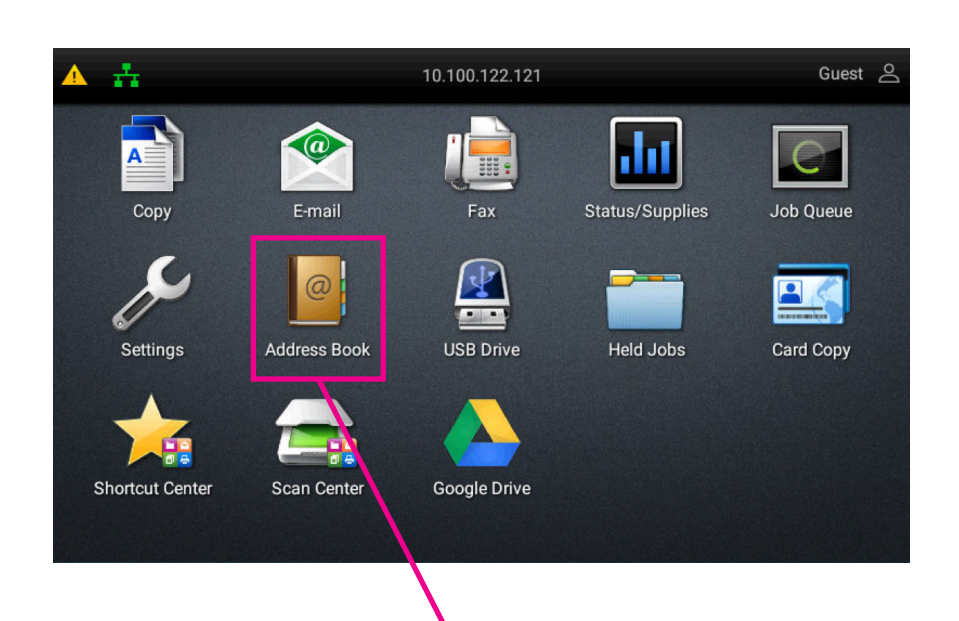

From the Home page click on the Address Book Icon.

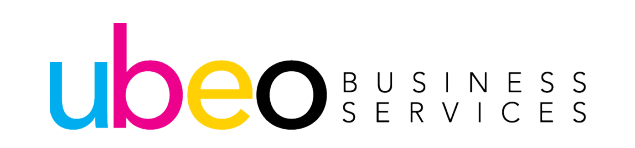

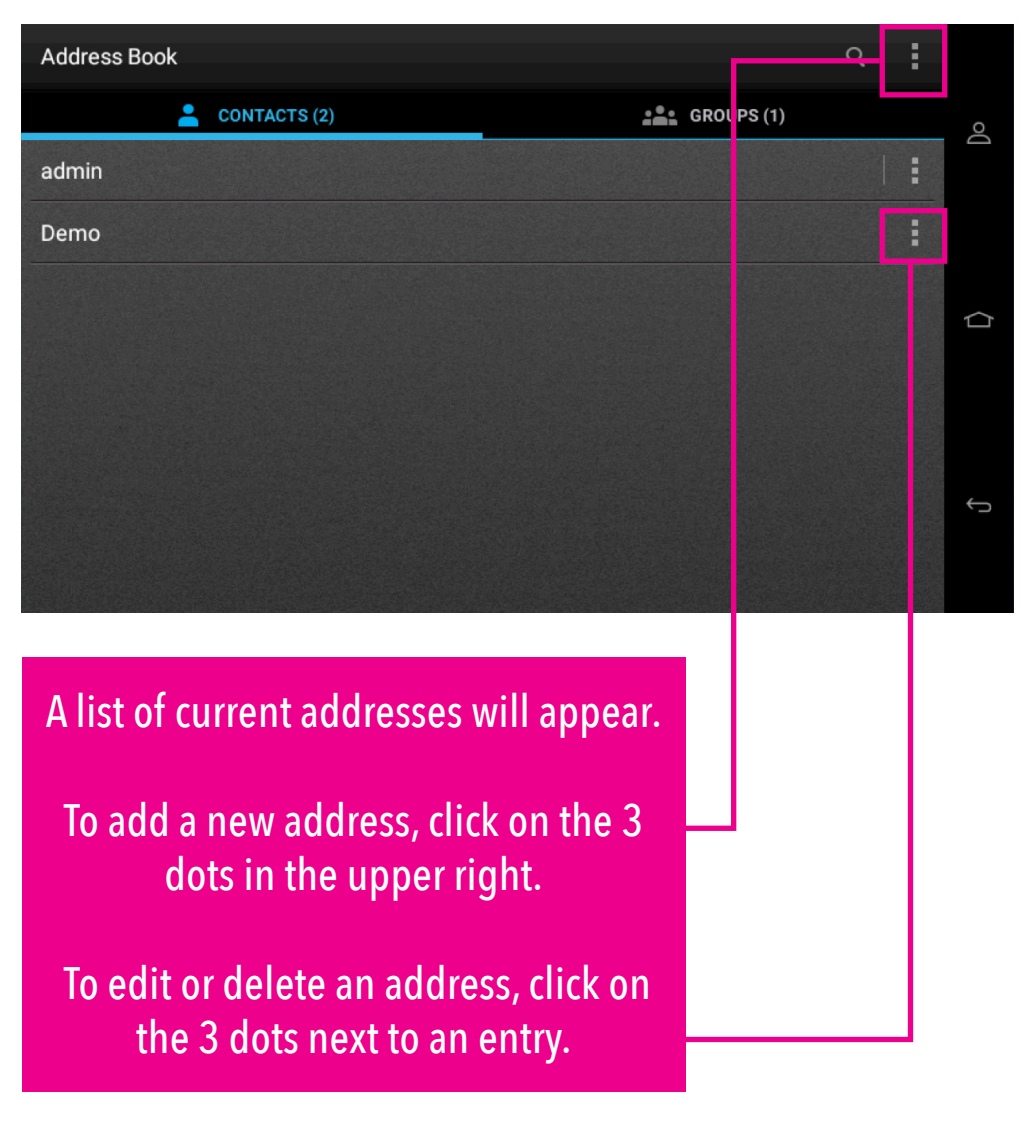

#### **Address Book: Creating a Contact**

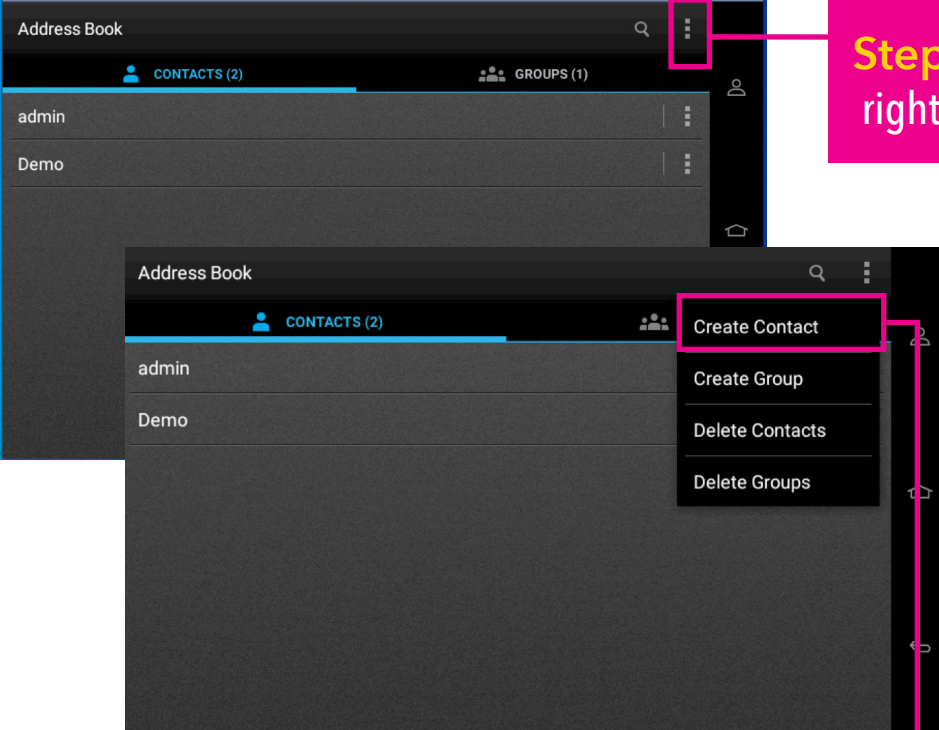

Step 2: Options are to create a contact, a group, delete contacts or delete group. Select Create Contact.

# **Step 1:** Click the 3 buttons on the right side of the address book line

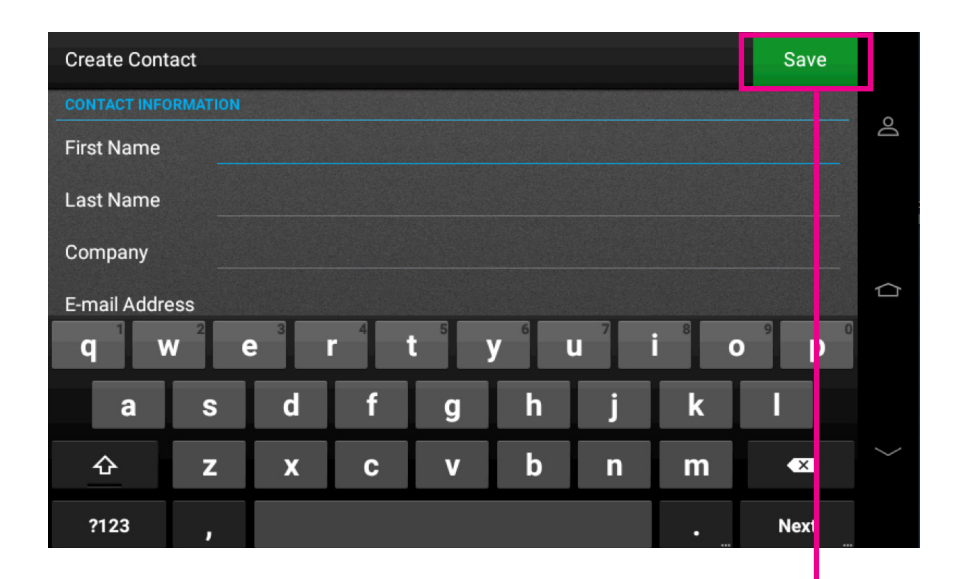

**Step 3:** Inside the Create Contact screen fill out information and click the green save button.

UDEO BUSINESS SERVICES

#### **Address Book: Creating a Group**

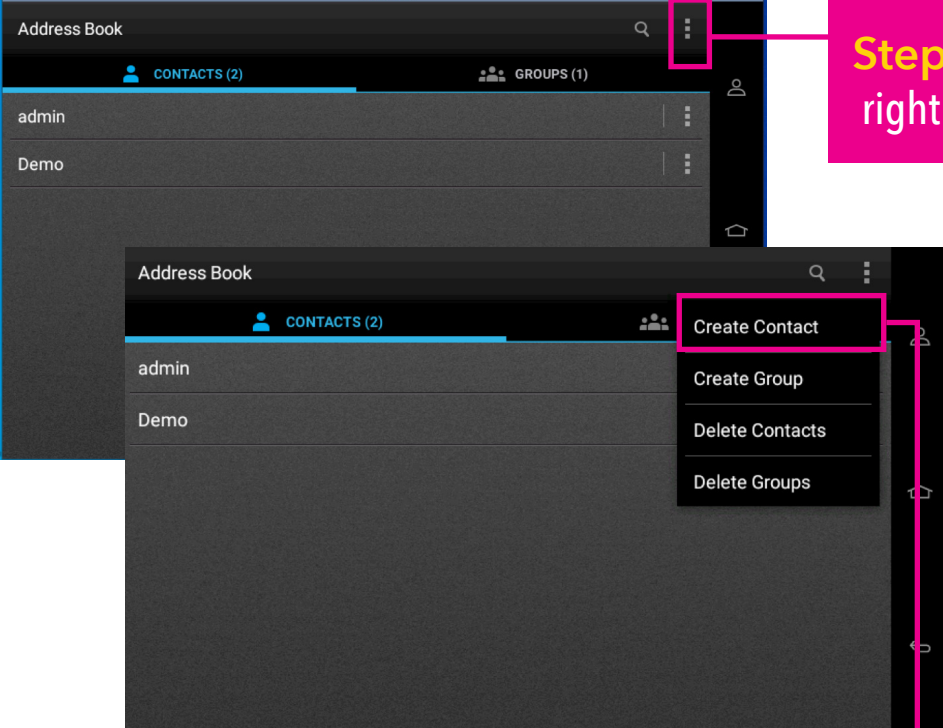

Step 2: Options are to create a contact, a group, delete contacts or delete group. Select Create Group.

**Step 1:** Click the 3 buttons on the right side of the address book line

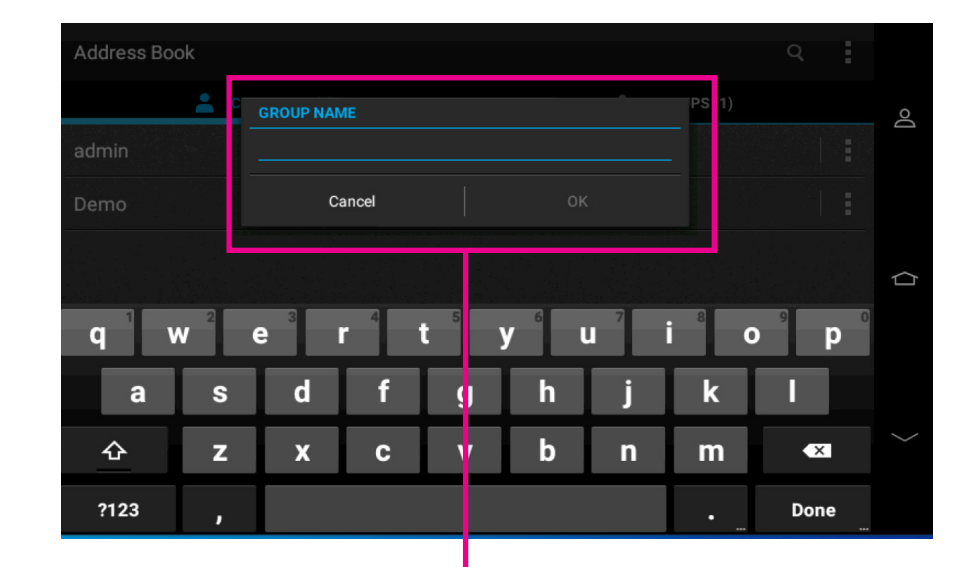

Step 3: Name the Group

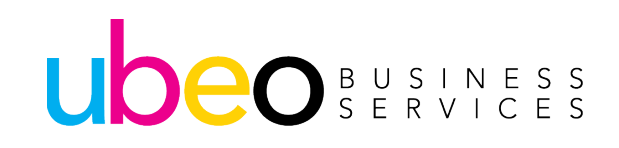

#### **Address Book: Creating a Group**

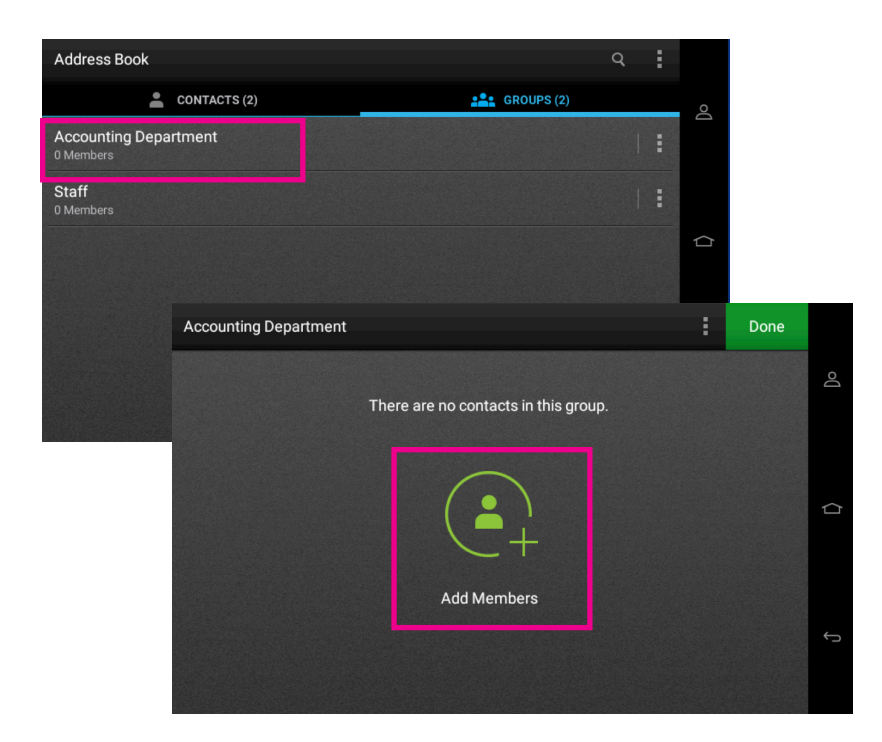

**Step 4:** Click on a group to add an email to that group.

**Click Add Members** 

UDEO BUSINESS SERVICES **Step 5:** Check a name or names to add to that group.

Accounting Department

#### 

Save

The display shows the 1 added member.

If you click the 3 buttons to the right, you see options to view group details, send an e-mail to the group or delete the group.

#### **USB** Drive

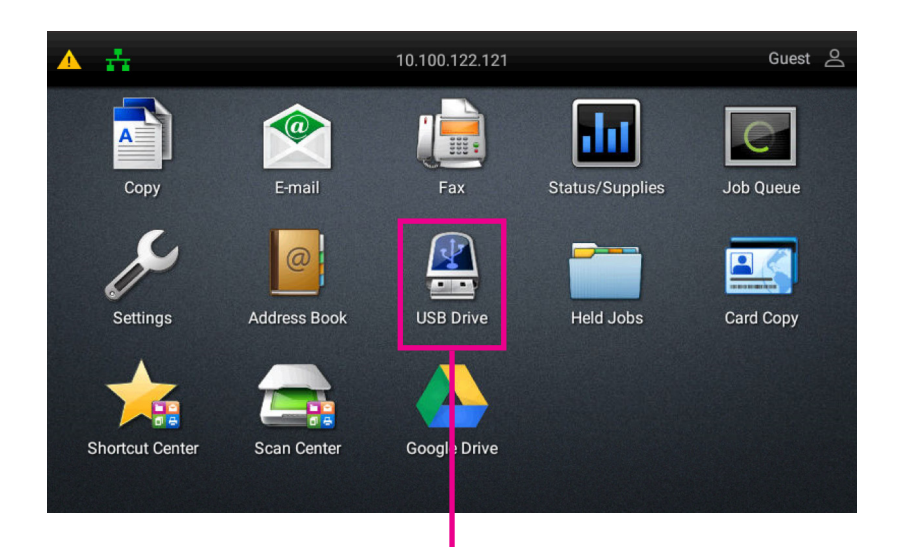

**Step 1:** To print from a USB drive, plug a flash drive into the USB slot located next to the touch panel. Then click on the USB Drive Icon.

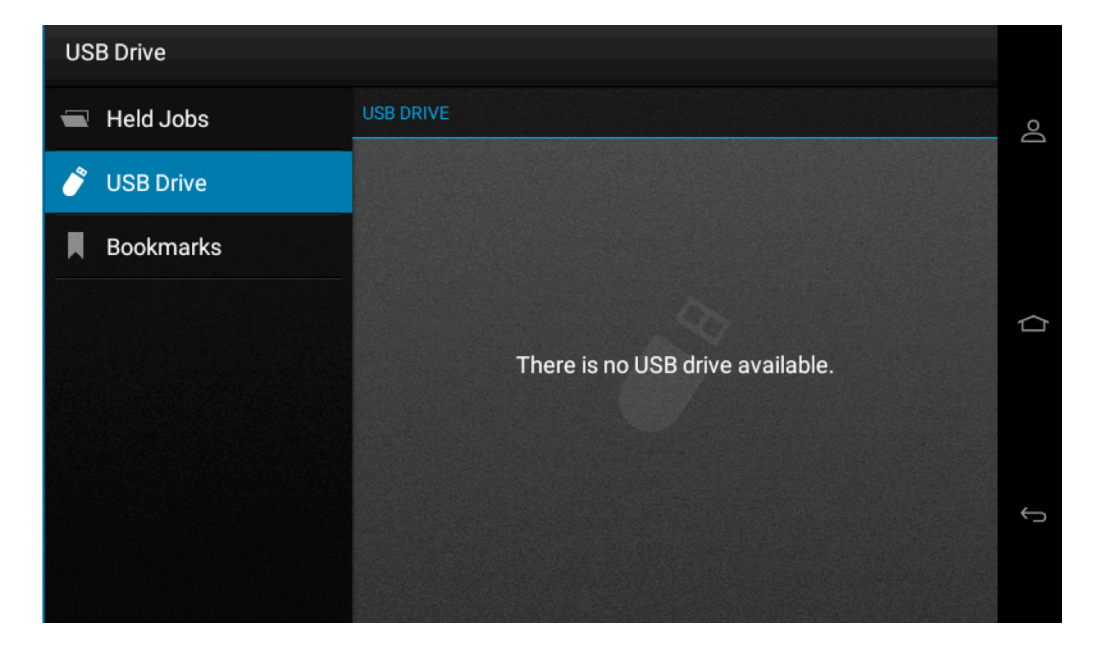

Step 2: If a USB drive is plugged in, it will display the files. Print file types include image files (PDF, JPEG) as well as Office files (Word, Excel)

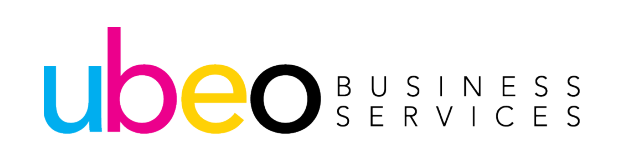

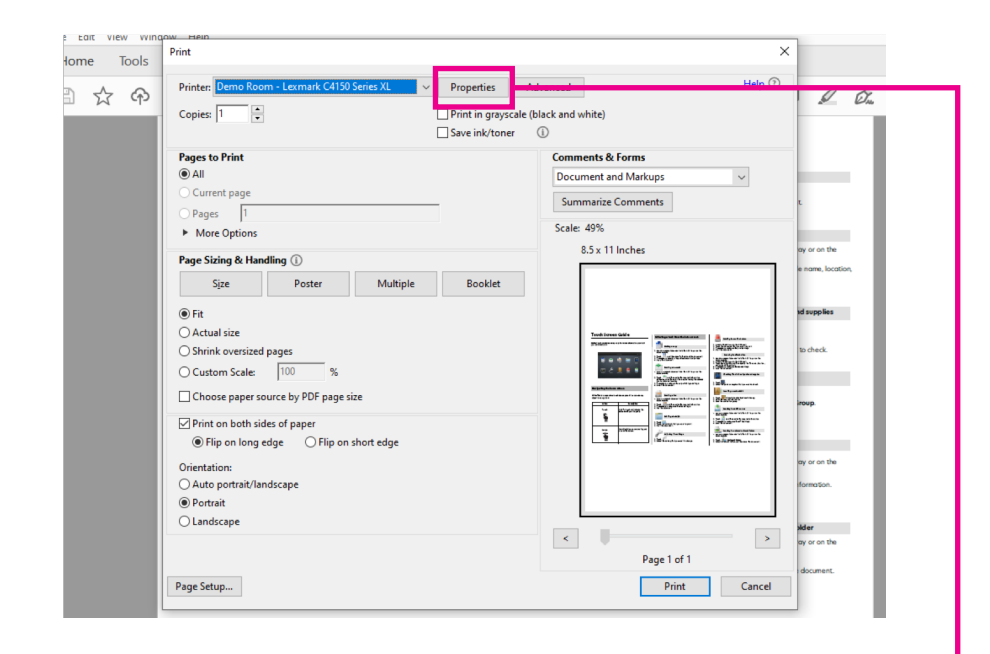

Within the print driver at your computer, there is an option to send jobs to the printer to be held until released at the machine.

Step 1: With a document open, choose file and print or ctl/p. Then choose Properties

# Step 2: Within Properties, choose Print and Hold.

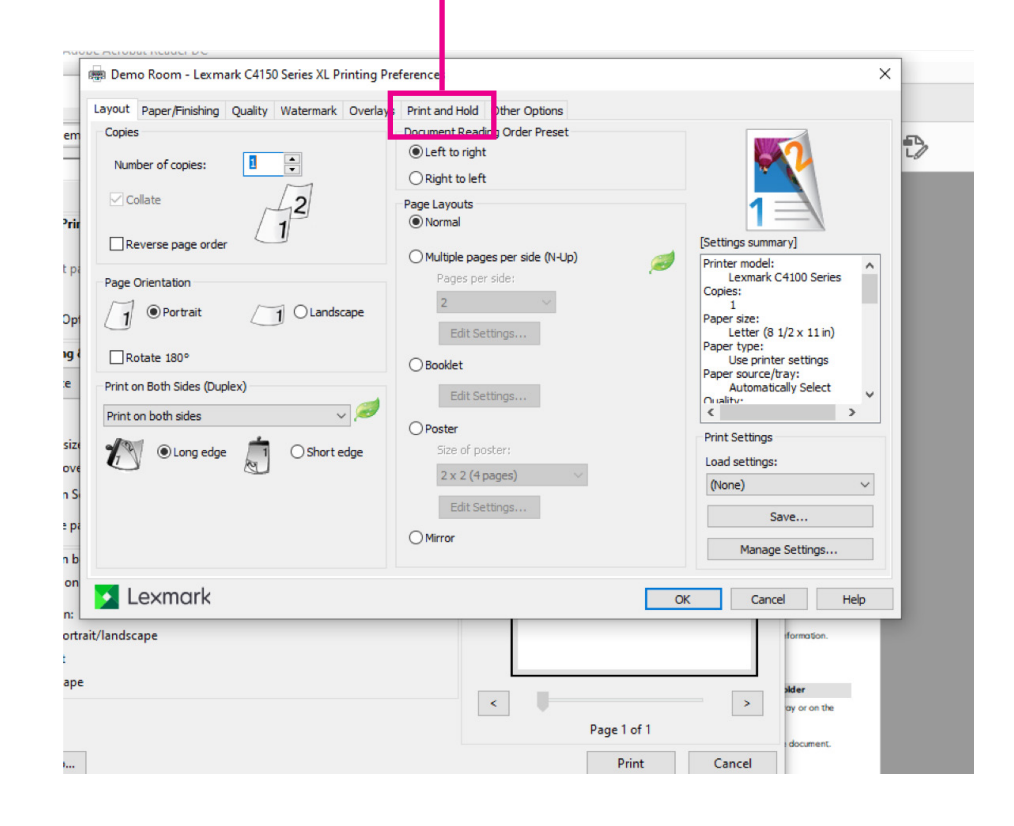

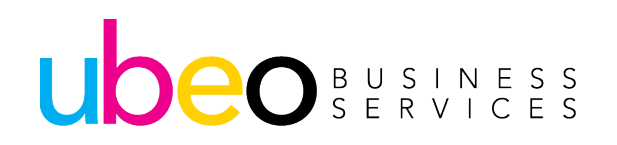

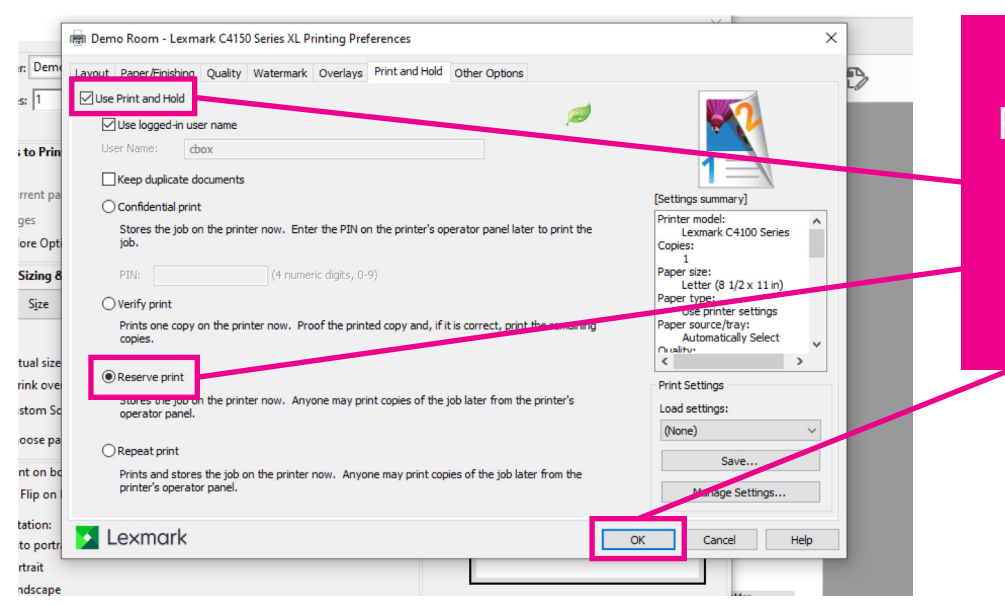

Step 4: Click Print

Step 3: Within Print and Hold click: Use Print and Hold Reserve Print Then click OK

| Drinton Demo Room - Leymark C4150 Series VI            | Advanced Help ?                                                                                                    |                   |  |
|--------------------------------------------------------|----------------------------------------------------------------------------------------------------|-------------------|--|
| Printer: Demo Room - Cexman C4150 Series XC Properties | Advanced                                                                                                    |                   |  |
| Copies: 1 Print in grayscale                           | (black and white)                                                                                                    | -                 |  |
| Save ink/toner                                         | 1                                                                                                    |                   |  |
| Pages to Print                                         | Comments & Forms                                                                                                    |                   |  |
| All                                                    | Document and Markups 🗸                                                                                                    |                   |  |
| ○ Current page                                         | Summaria Communts                                                                                                    |                   |  |
| O Pages 1                                              | Summanze comments                                                                                                    |                   |  |
| More Options                                           | Scale: 49%                                                                                                    |                   |  |
| Page Sizing & Handling ①                               | 8.5 x 11 Inches                                                                                                    | ay or on the      |  |
|                                                        |                                                                                                    | e name, location, |  |
| Size Poster Multiple Booklet                           |                                                                                                    |                   |  |
| Fit                                                    |                                                                                                    | id supplies       |  |
| O Actual size                                          | Tend Strees Galle                                                                                                    |                   |  |
| O Shrink oversized pages                               |                                                                                                    | to check.         |  |
| Custom Scale: 100 %                                    |                                                                                                    |                   |  |
|                                                        | The second second secon |                   |  |
| Choose paper source by PDF page size                   |                                                                                                    | iroup.            |  |
| Print on both sides of paper                           |                                                                                                    |                   |  |
| Flip on long edge                                      | 12 12 12 12 12 12 12 12 12 12 12 12 12 1                                                                                                    |                   |  |
| Orientation:                                           |                                                                                                    | ay or on the      |  |
| ○ Auto portrait/landscape                              |                                                                                                    | formation.        |  |
| Portrait                                               |                                                                                                    |                   |  |
| ○ Landscape                                            |                                                                                                    | Mar               |  |
|                                                        | <                                                                                                    | ay or on the      |  |
|                                                        | Page 1 of 1                                                                                                    |                   |  |
| De ses Cathur                                          | Dirt                                                                                                    | document.         |  |
| Page Setup                                             | Print Cancel                                                                                                    |                   |  |

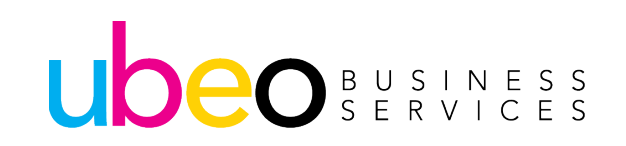

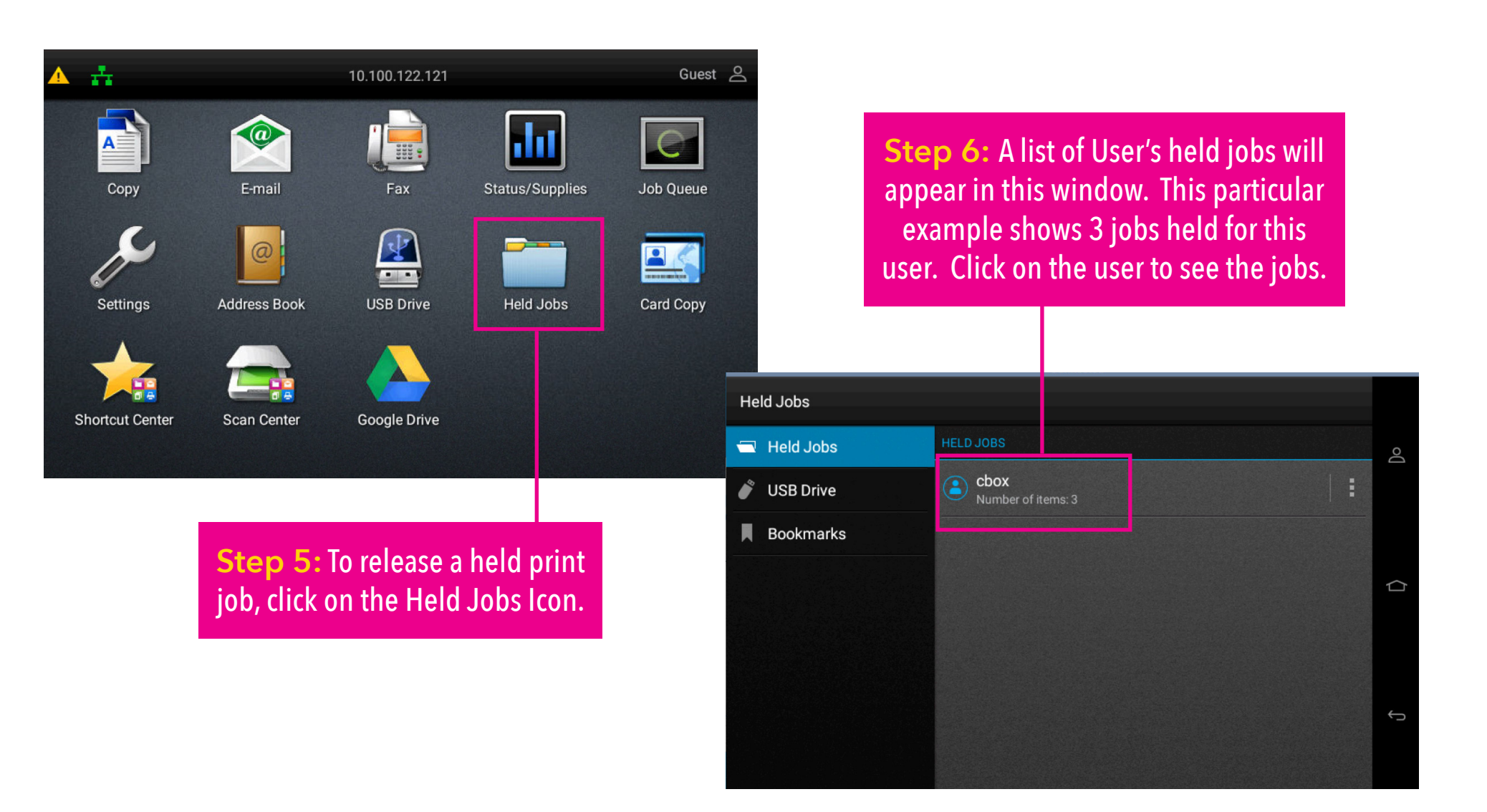

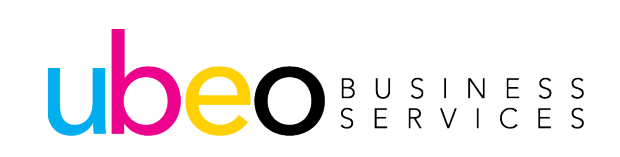

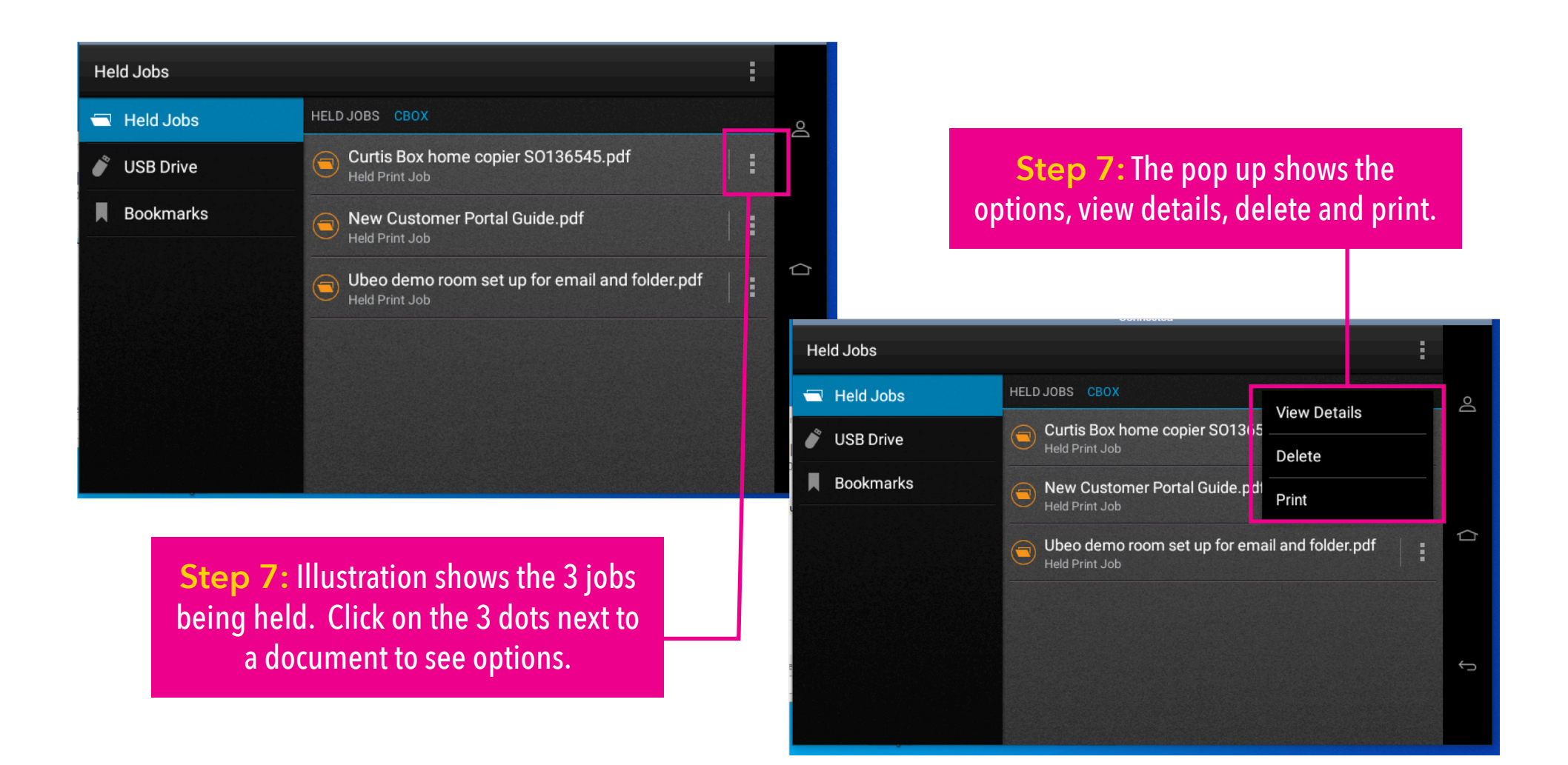

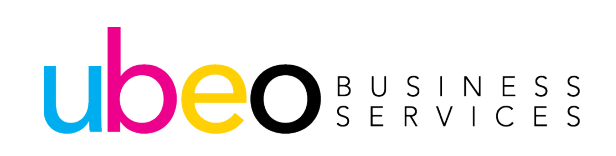

#### **Card Copy**

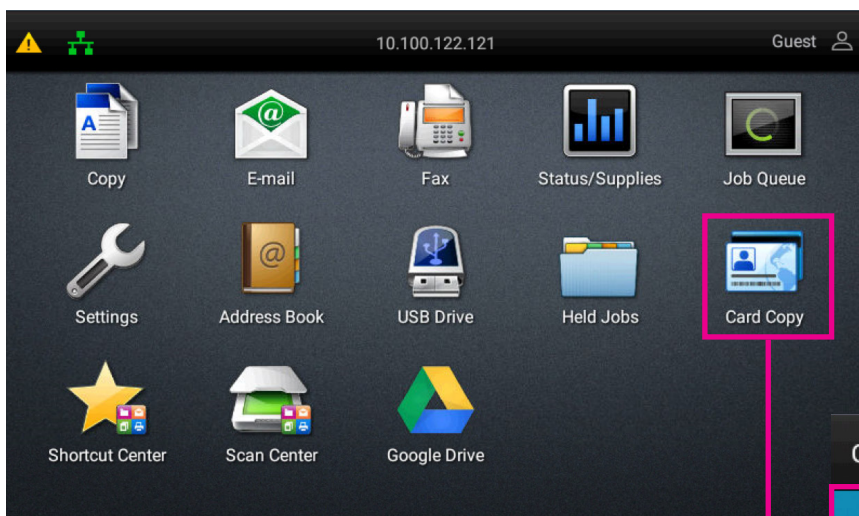

Step 1: Card copy is an application specifically for copying 2 sides of a card onto 1 side of paper.

Click on Card Copy.

**Step 2:** Instructions are displayed in the app. Options are to print a copy, send to email, send to a network folder and change the scan settings.

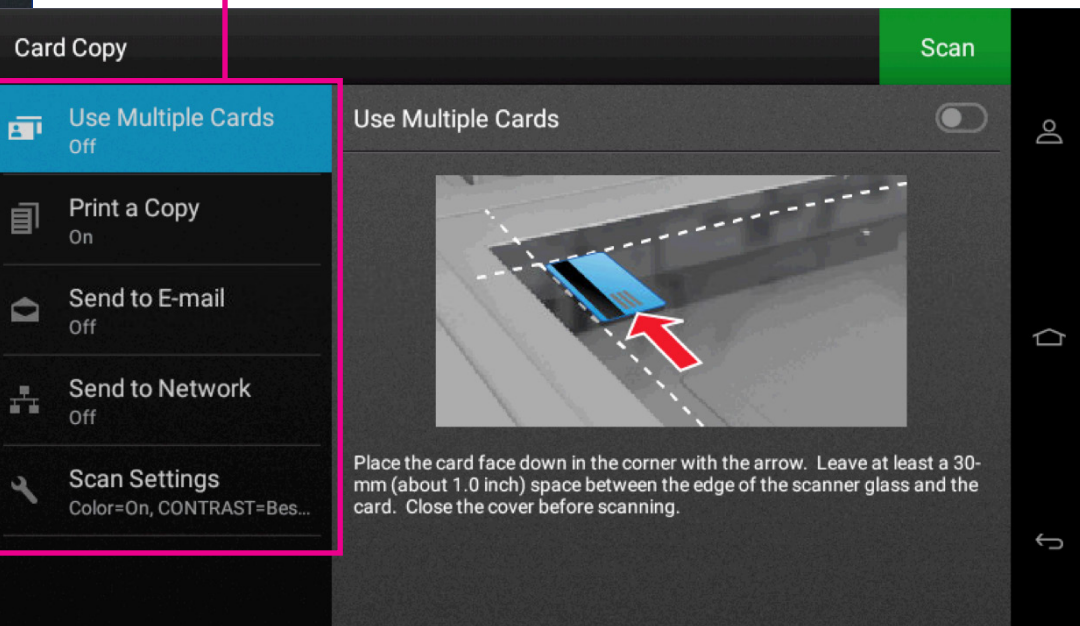

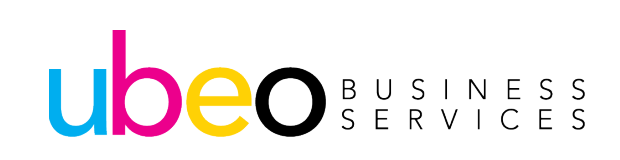

#### **Shortcut Center**

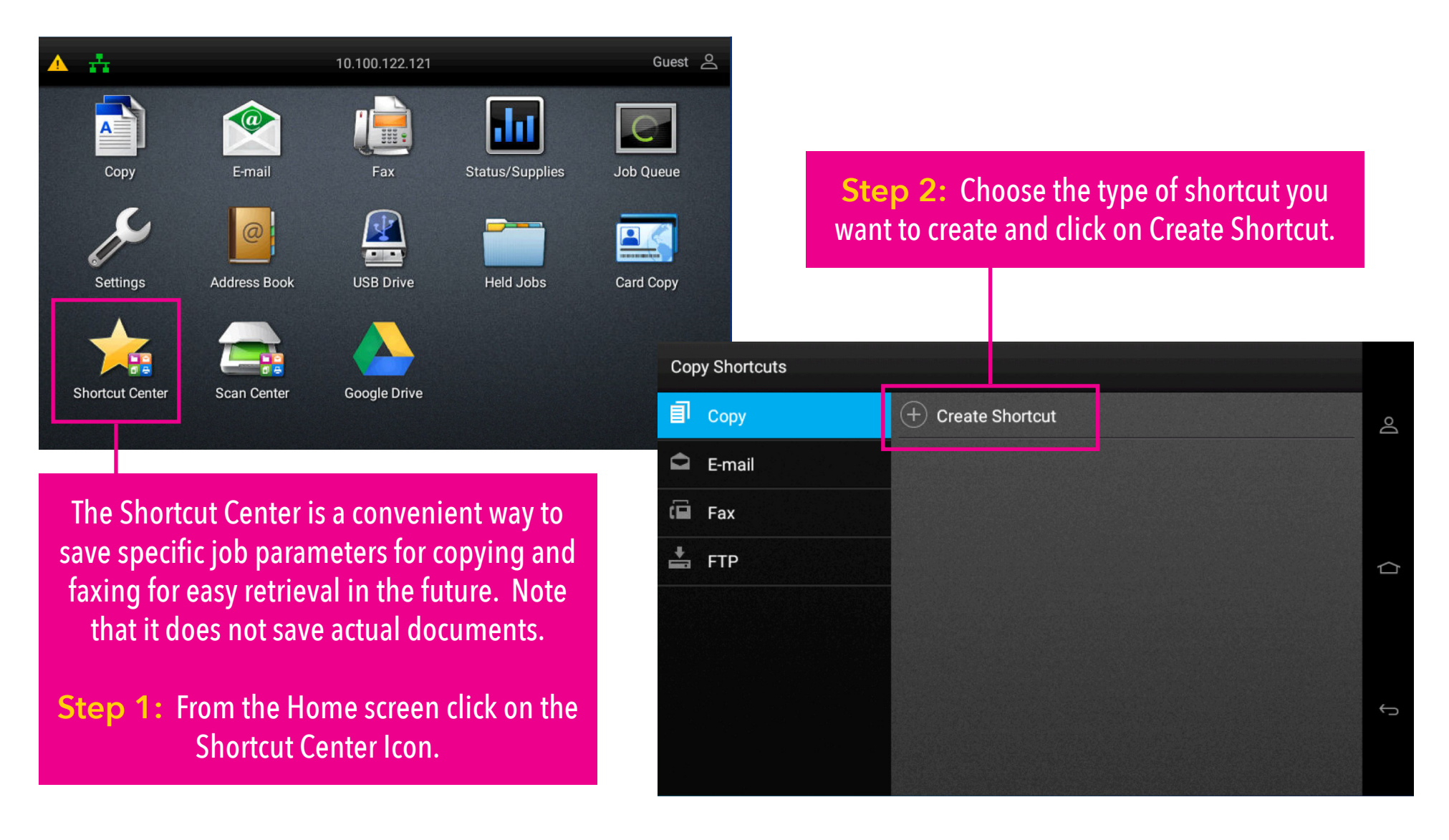

#### **Shortcut Center**

Copy Shortcuts Save Pages per Side 2 Content 20 Text from Black and White.. 0 20 Paper Setup X 1 sided to 1 sided Off  $\Box$ On Auto Express Scanning ٥ Letter (8.5 x 11 in.) Custom Job Letter (8.5 x 11 in.) Auto - 100% Plain Paper Tray Collate On [1,2,1,2,1,2] Default (

Step 3: Shortcut screens look identical to the Copy, E-mail, and Fax screens. Set up desired features and click the green Save Button. **Step 4:** After saving, you will be prompted to name your shortcut. This illustration shows a copy shortcut for 2 sided auto color.

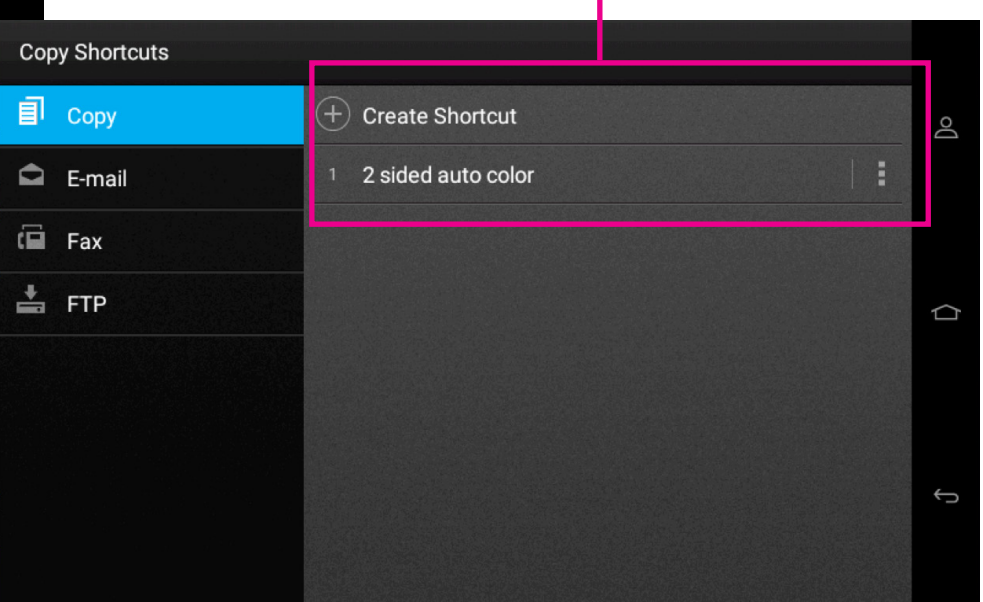

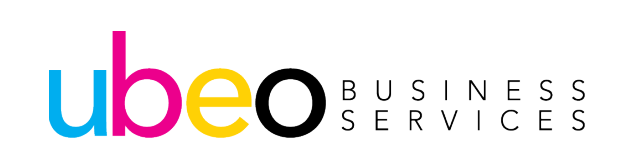

#### **Scan Center**

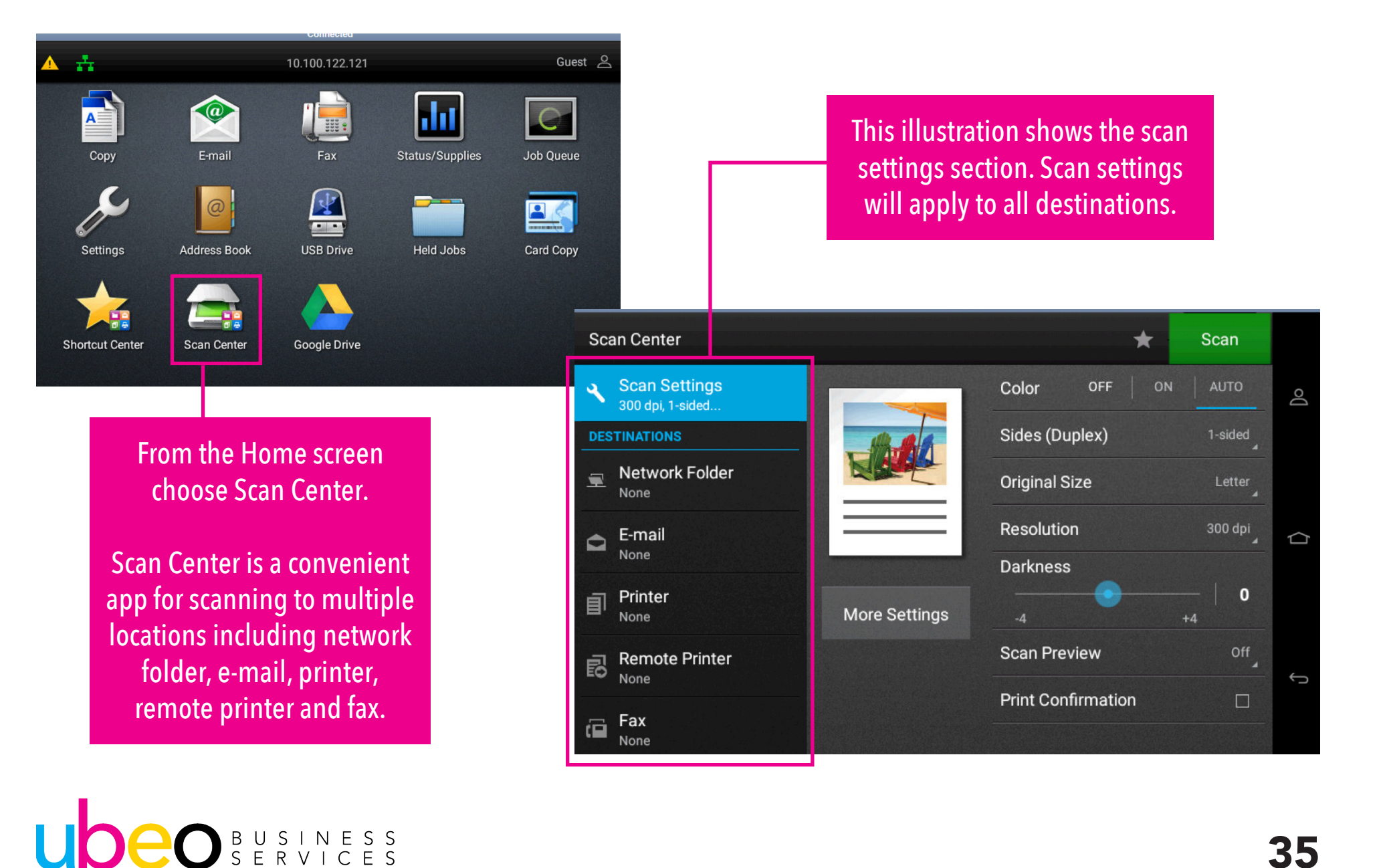

#### **Google Drive**

| ÷               |              | 10.100.122.121 |                 | Guest     |
|-----------------|--------------|----------------|-----------------|-----------|
|                 |              |                | alat            | C         |
| Сору            | E-mail       | Fax            | Status/Supplies | Job Queue |
| x               | @            |                |                 |           |
| Settings        | Address Book | USB Drive      | Held Jobs       | Card Copy |
| <b>*</b>        |              |                |                 |           |
| Shortcut Center | Scan Center  | Google Drive   |                 |           |
|                 |              |                |                 |           |

Google Drive allows scanning to specific Google Drives. Please contact your network administrator, the Lexmark Administrator guide to set up.

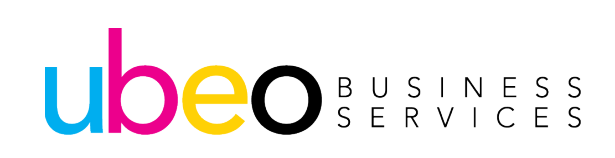

| Printer: Demo Room            | - Lexmark XC4150 Printer Softw | Properties                    | Advanced                                           | Help 🗇                       |
|-------------------------------|--------------------------------|-------------------------------|----------------------------------------------------|------------------------------|
| Copies: 1                     |                                | Prin in grayscale             | (black and white)                                  |                              |
|                               |                                | Sav ink/toner                 | •                                                  |                              |
| All                           |                                |                               | Comments & Forms                                   |                              |
| O Current page                |                                |                               | Contract and Markups                               | ~                            |
| O Pages 1 - 18                |                                | -                             | Summarize Comments                                 |                              |
| More Options                  |                                |                               | Scale: 73%                                         | <ul> <li>Rectarge</li> </ul> |
| Page Sizing & Handli          | ing (i)                        |                               | 8.5 x 11 Inches                                    |                              |
| Sjze                          | Poster Multiple                | looklet                       |                                                    |                              |
| Fit                           |                                |                               |                                                    |                              |
| O Actual size                 |                                |                               |                                                    |                              |
| O Shrink oversized pa         | ages                           |                               |                                                    |                              |
| O Custom Scale:               | 100 %                          |                               | 1                                                  |                              |
| Choose paper sour             | rce by PDF page si <u>z</u> e  |                               |                                                    |                              |
| Print on <u>b</u> oth sides   | s of paper                     |                               | Cust                                               | omer Portal                  |
| Orientation:                  |                                |                               | No Para                                            |                              |
| O Auto po <u>r</u> trait/land | scape                          |                               |                                                    |                              |
| Portrait                      |                                |                               |                                                    |                              |
| ○ Landscape                   |                                |                               |                                                    |                              |
|                               |                                |                               | <                                                  | >                            |
|                               |                                |                               | Dege 1 of 10                                       | - 1                          |
| Page Setup                    |                                |                               | Print                                              | Cancel                       |
| 3-2                           |                                |                               |                                                    |                              |
|                               |                                |                               |                                                    |                              |
|                               |                                |                               |                                                    |                              |
|                               |                                |                               |                                                    |                              |
|                               |                                |                               |                                                    |                              |
|                               |                                |                               |                                                    |                              |
|                               | Choos                          |                               | Drint or ctl/r                                     |                              |
|                               | Choos                          | e File/                       | Print or ctl/p                                     | )                            |
|                               | Choos                          | e File/                       | Print or ctl/p                                     | )                            |
|                               | Choose                         | e File/                       | Print or ctl/p                                     |                              |
|                               | Choos<br>Click                 | e File/I                      | Print or ctl/p<br>For more                         | )                            |
|                               | Choos<br>Click                 | e File/I<br>Print.            | Print or ctl/p<br>For more                         | )                            |
|                               | Choos<br>Click                 | e File/I                      | Print or ctl/p<br>For more                         |                              |
|                               | Choos<br>Click<br>options,     | e File/I<br>Print.            | Print or ctl/p<br>For more<br>on Prope <u>rtie</u> | )<br>:S.                     |
|                               | Choos<br>Click<br>options,     | e File/<br>Print.             | Print or ctl/p<br>For more<br>on Propertie         | )<br>95.                     |
|                               | Choos<br>Click<br>options,     | e File/I<br>Print.<br>click o | Print or ctl/p<br>For more<br>on Propertie         | )<br>95.                     |
|                               | Choos<br>Click<br>options,     | e File/I<br>Print.<br>click o | Print or ctl/p<br>For more<br>on Propertie         | )<br>95.                     |
|                               | Choos<br>Click<br>options,     | e File/I<br>Print.<br>click d | Print or ctl/p<br>For more<br>on Propertie         | )<br>?S.                     |
|                               | Choos<br>Click<br>options,     | e File/I<br>Print.<br>click d | Print or ctl/p<br>For more<br>on Propertie         | )<br>95.                     |
|                               | Choos<br>Click<br>options,     | e File/I<br>Print.<br>click o | Print or ctl/p<br>For more<br>on Propertie         | )<br>?S.                     |
|                               | Choos<br>Click<br>options,     | e File/I<br>Print.<br>click ( | Print or ctl/p<br>For more<br>on Propertie         | )<br>95.                     |

UDEO BUSINESS SERVICES

#### This is the Properties Window. Click on the Tabs to see options.

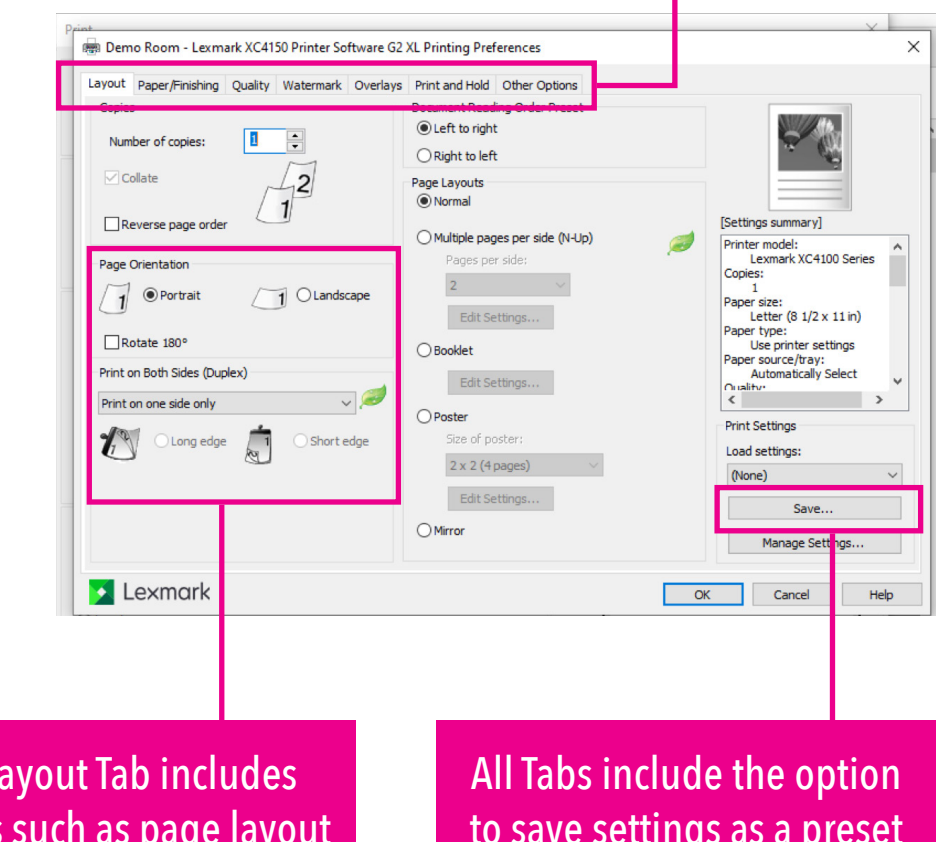

The Layout Tab includes options such as page layout and 2 sided printing.

to save settings as a preset for future use.

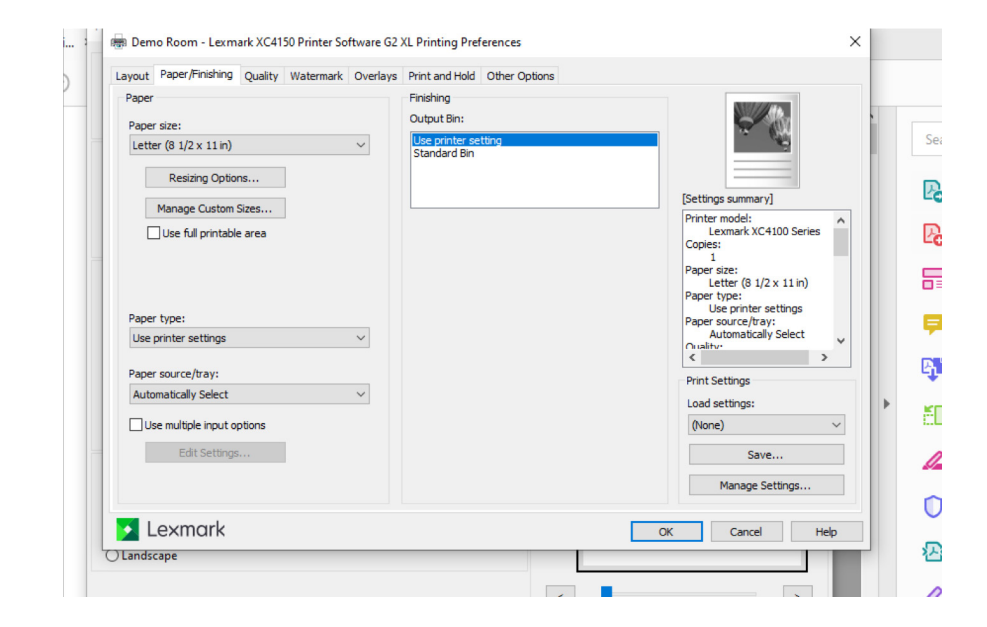

The Paper/Finishing Tab includes paper size/type and Finishing (Stapling.)

| Toner Darkness           | Resolution:                       |                                                    |
|--------------------------|-----------------------------------|----------------------------------------------------|
| Use printer setting      | 4800 CO ~                         |                                                    |
| O Use toner darkness     | Halftone:                         | . Gö                                               |
| Value: 4                 | Use printer setting $\qquad \lor$ |                                                    |
|                          | ColorSaver™;                      | [Settings summary]                                 |
| Lightest Darkest         | Use printer setting $\qquad \lor$ | Printer model:<br>Lexmark XC4100 Series<br>Copies: |
| Print text as black      | RGB Correction                    | 1<br>Paper size                                    |
| Print in black and white | Use printer setting $\checkmark$  | Letter (8 1/2 x 11 in)                             |
|                          | Brightness: 0                     | Use printer settings                               |
|                          |                                   | Automatically Select                               |
|                          | Contrast: 0                       | < >                                                |
| Edit Color Correction    |                                   | Print Settings                                     |
| Edit Color Balance       | Saturation: 0                     | Load settings:                                     |
|                          |                                   | (None) $\vee$                                      |
|                          |                                   | Save                                               |
|                          |                                   | Manage Settings                                    |

The Quality Tab includes toner darkness options, print resolution and color correction.

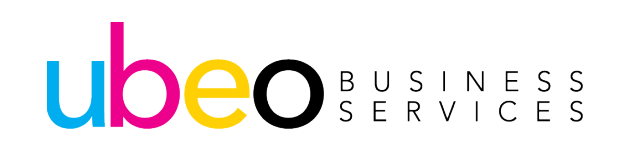

|            | Paper/Finishing Quality                       | Watermark      | Overlays | Print and Hold | Other Options |                        |                            |
|------------|-----------------------------------------------|----------------|----------|----------------|---------------|------------------------|----------------------------|
| Do     Use | not use watermarks<br>the same watermark on a | all pages      |          | Sample         |               |                        | -                          |
|            | (None)                                        |                | $\sim$   |                |               |                        |                            |
| Use        | e a different watermark on                    | the first page |          |                |               |                        |                            |
| F          | First page;                                   |                |          |                |               | [Settings su           | mmary]                     |
|            | (None)                                        |                | $\sim$   |                |               | Printer mod            | lel:                       |
|            | Other pages:                                  |                |          |                |               | Copies:                |                            |
|            | (None)                                        |                | $\sim$   |                |               | Paper size:            |                            |
| Use        | e a different watermark on                    | odd/even pag   | es       |                |               | Paper type             | (8 1/2 x 11 in)<br>:       |
|            | Odd pages:                                    |                |          |                |               | Use pr<br>Paper source | inter settings<br>ce/tray: |
|            | (None)                                        |                |          |                |               | Autom                  | atically Select 🗸 🗸        |
| E          | iven pages:                                   |                |          |                |               | <                      | >                          |
|            | (None)                                        |                | $\sim$   |                |               | Print Settin           | gs                         |
|            |                                               |                |          |                |               | Load settin            | igs:                       |
|            |                                               |                |          |                |               | (None)                 | ~                          |
| 1          |                                               |                |          |                |               |                        |                            |
| 1          |                                               |                |          |                |               |                        | Save                       |

The Watermark tab includes various watermark options.

| out Paper/Finishing Quality Watermark Overlays Print and Hold Other Options | s                      |
|-----------------------------------------------------------------------------|------------------------|
| ) Do not use overlays<br>) Use the same overlay on all pages<br>(None)      | -                      |
| ) Use a different overlay on the first page                                 |                        |
| First page:                                                                 | [Settings summary]     |
| (None) V                                                                    | Printer model:         |
| Other pages;                                                                | Copies:                |
| (None)                                                                      | 1<br>Paner size:       |
| (inite)                                                                     | Letter (8 1/2 x 11 in) |
| ) Use a different overlay on odd/even pages                                 | Use printer settings   |
| odu pages;                                                                  | Paper source/tray:     |
| (None)                                                                      | Quality:               |
| Even pages:                                                                 | < <u>&gt;</u>          |
| (None) $\lor$                                                               | Print Settings         |
|                                                                             | Load settings:         |
|                                                                             | (None) V               |
| Overlay Placement                                                           | Save                   |
| Over the page's images                                                      |                        |
| ○ Under the page's images                                                   | Manage Settings        |
|                                                                             |                        |

The Overlays Tab includes various image overlays options.

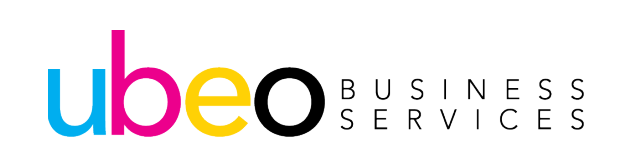

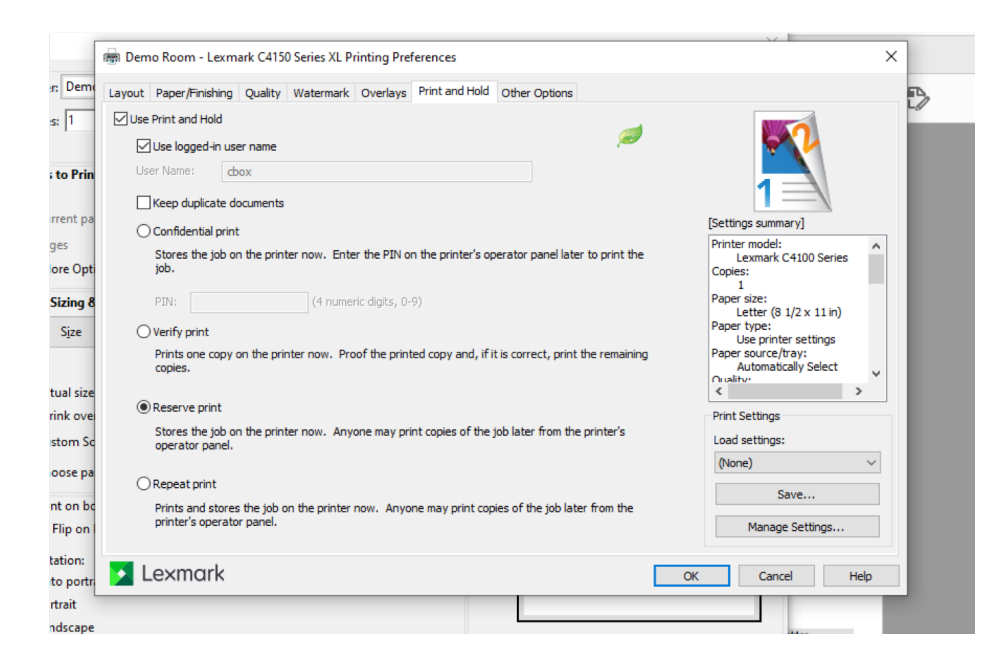

The Hold Print Tab includes options for holding a print job, holding a confidential print job and reserving a print job for reprint.

| TrueT | Paper/Finishing<br>ype Fonts   | Quality Water | mark Overl | ays Print and Hold | Other Options       |                                                               |        |
|-------|--------------------------------|---------------|------------|--------------------|---------------------|---------------------------------------------------------------|--------|
| Outli | nes                            | ~             |            |                    | Earl Job Accounting | × @                                                           |        |
| Image | e Compression                  |               |            |                    |                     | [Settings summary]                                            |        |
| C Er  | nable Image Comp<br>uality: 90 | pression      |            | Metafile spool     | ina:                | Printer model:<br>Lexmark XC4100 Seri<br>Copies:              | es ^   |
|       |                                |               |            | Automatic          |                     | Paper size:                                                   |        |
| Lowe  | est                            |               | Highest    |                    |                     | Letter (8 1/2 x 11 in)<br>Paper type:<br>Use printer settings |        |
|       |                                |               |            |                    |                     | Paper source/tray:<br>Automatically Select<br>Orgality:       | ~      |
|       |                                |               |            |                    |                     | <                                                             | >      |
|       |                                |               |            |                    |                     | Print Settings<br>Load settings:                              |        |
|       |                                |               |            |                    |                     | (None)                                                        | $\sim$ |
|       |                                |               |            |                    |                     | Save                                                          |        |
|       |                                |               |            |                    |                     | Manage Settings                                               |        |

The Other Options Tab includes image compression, spooling options, font printing options and job accounting if enabled.

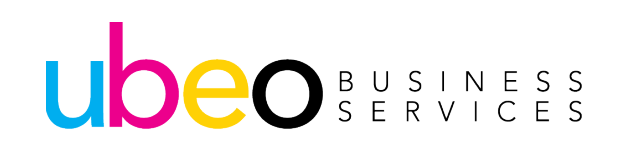

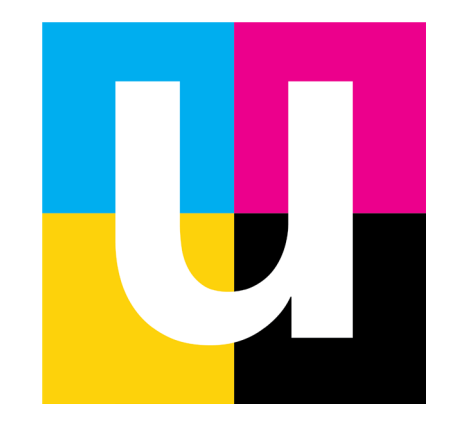